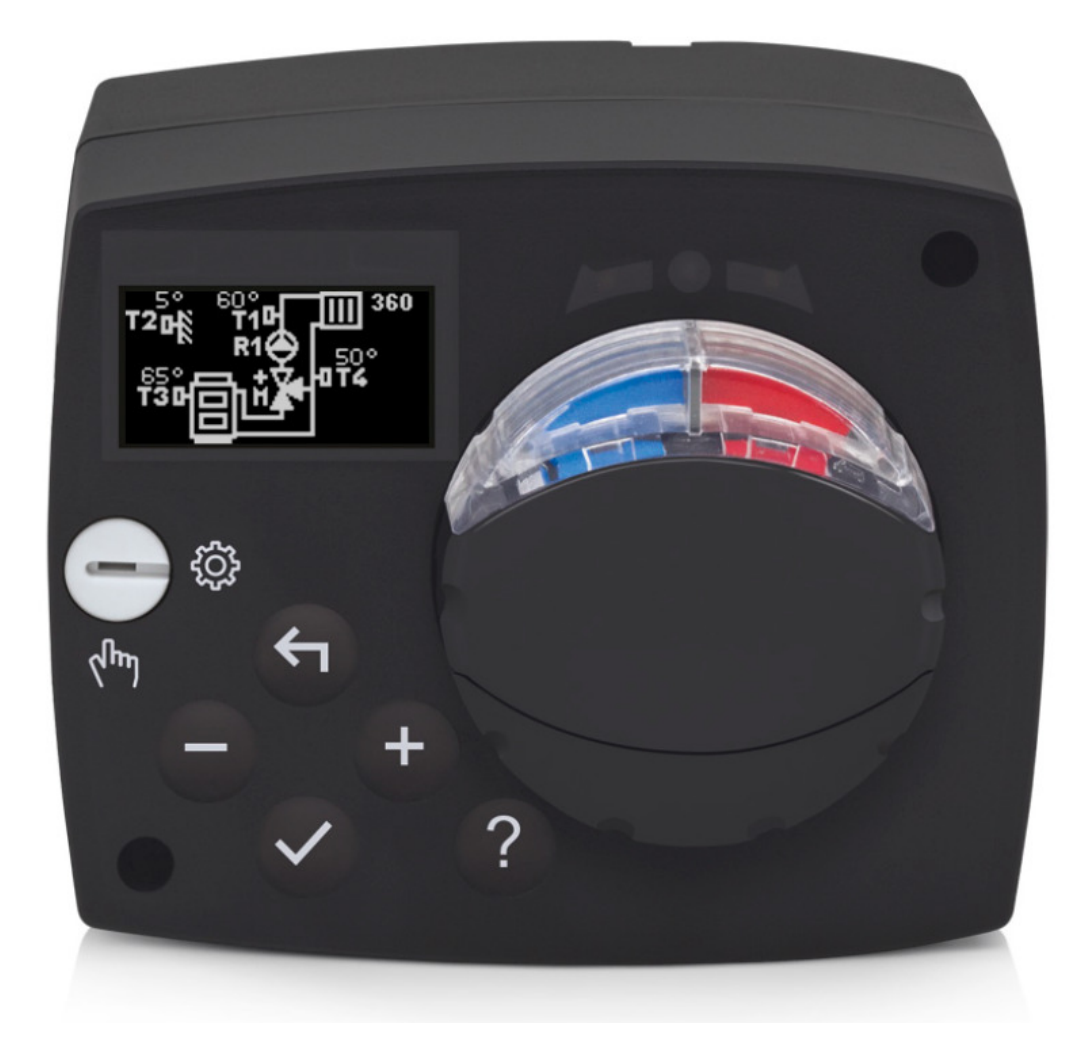

## Esittely

AHC40 lämmönsäädin on moderni ja kompakti ulkolämpötilan mukaan säätyvä lämmityspiiriohjaus, sisäänrakennetulla säätömoottorilla.

# SISÄLTÖ

| KÄYTTÖOHJEET                                              | 5  |
|-----------------------------------------------------------|----|
| SÄÄTIMEN ULKOASU                                          | 5  |
| OHJAUSJÄRJESTELMÄN ASETUKSET ENSIMMÄISELLÄ KÄYTTÖKERRALLA | 6  |
| VAIHE 1 – KIELEN VALINTA                                  | 6  |
| VAIHE 2 – KAAVION VALINTA                                 | 6  |
| VAIHE 3 – LÄMMITYSKÄYRÄN KALTEVUUDEN ASETUS               | 7  |
| VAIHE 4 – SÄÄTÖVENTTIILIN AUKI-SUUNNAN VALINTA            | 7  |
| GRAAFINEN LCD                                             | 8  |
| NÄYTÖN KUVAUS JA NÄKYMÄT                                  | 8  |
| SYMBOLIT TOIMINNAN KUVAAMISEKSI                           | 9  |
| KÄYTTÖTOIMINTOJEN SYMBOLIT                                | 9  |
| LÄMPÖTILOJEN JA MUIDEN TIETOJEN SYMBOLIT                  | 10 |
| TURVATOIMINTOJEN SYMBOLIT                                 | 10 |
| LIITETTYJEN LAITTEIDEN VÄLISEN VIESTINNÄN SYMBOLIT        | 11 |
| ILMOITUKSET JA VAROITUKSET                                | 11 |
| NÄYTTÖ TUELLE, ILMOITUKSILLE JA VIKAILMOITUKSILLE         | 12 |
| VALIKKOON PÄÄSY JA SEN KÄYTTÖ                             | 12 |
| VALIKON RAKENNE JA KUVAUS                                 | 13 |
| LÄMPÖTILAN ASETUS                                         | 16 |
| KÄYTTÄJÄTOIMINNOT                                         | 16 |
| KÄYTTÖTILAN VALINTA                                       | 18 |
| AIKA-OHJELMIEN VALINTA JA ASETUKSET                       | 19 |
| PERUSASETUKSET                                            | 21 |
| TIETOJEN TARKASTELU                                       | 23 |
| HUOLTOASETUKSET                                           | 24 |
| LÄMMÖNSÄÄTIMEN PARAMETRIT                                 | 24 |
| LÄMMITYSKÄYRÄ                                             | 27 |
| HUOLTOASETUKSET                                           | 29 |
| ERIKOISPARAMETRIT                                         | 34 |
| TEHDASASETUKSET                                           | 35 |
| SÄÄTIMEN SEKOITUSJAKSON KUVAUS                            | 36 |
| KÄYTTÖMENETELMÄT ANTURIVIAN SATTUESSA                     | 37 |

| LÄÄMMÖNSÄÄTIMEN ASENNUS                                | 39 |
|--------------------------------------------------------|----|
| LÄMMÖNSÄÄTIMEN SÄHKÖLIITÄNNÄT                          | 40 |
| LÄMPÖTILA-ANTURIEN LIITÄNTÄ                            | 40 |
| RCD-HUONEENYKSIKÖN LIITÄNTÄ                            | 41 |
| AHC-SÄÄTIMIEN BUS-LIITÄNTÄ                             | 41 |
| WDC- JA AHC-SÄÄTIMIEN BUS-LIITÄNTÄ                     | 42 |
| WXD- JA AHC-SÄÄTIMIEN BUS-LIITÄNTÄ                     | 42 |
| TEKNISET TIEDOT                                        | 43 |
| VANHAN SÄHKÖ- JA ELEKTRONIIKKALAITTEISTON HÄVITTÄMINEN | 44 |

#### Lämmönsäätimen ulkoasu

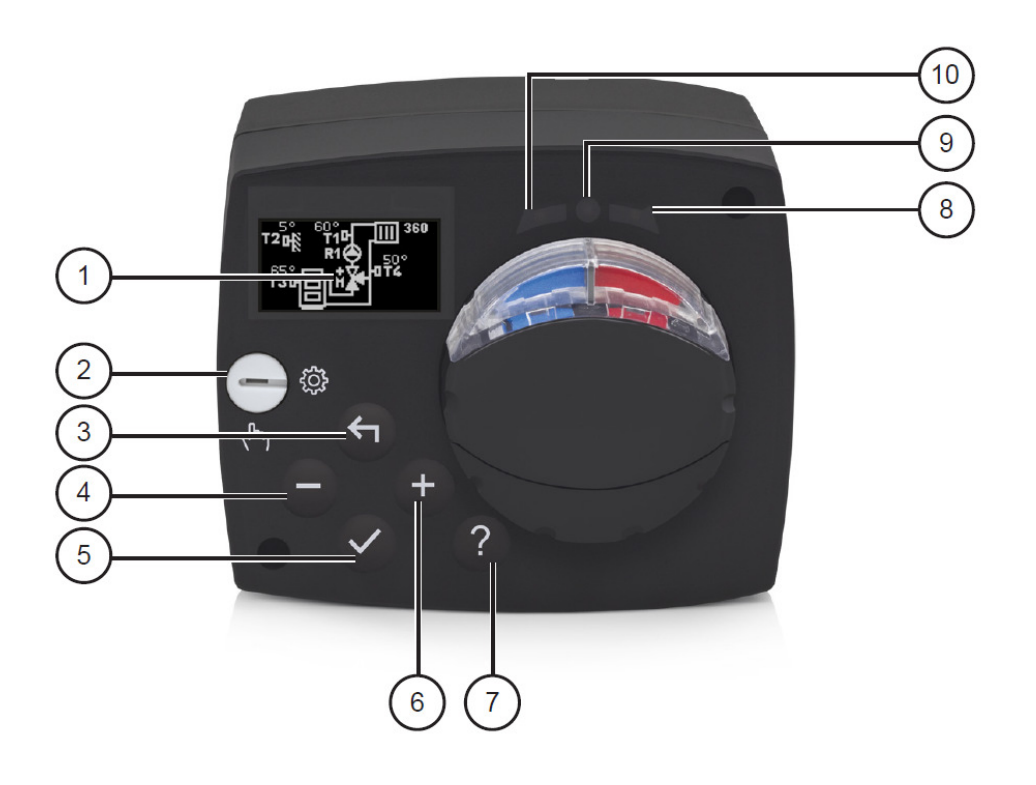

- 1. Graafinen näyttö
- 2. Manuaalinen ohjauskytkin
- 3. Panike 🗲 siirry takaisin
- 4. Painke siirry vasemmalle tai vähennä
- 5. Painike 🗸 siirry valikkoon tai hyväksy valinta
- 6. Painike 🕂 siirry oikealle tai lisää
- 7. Painike ? apua
- 8. LED valo venttiili kääntyy oikealle
- 9. LED valo säätimen toimitila
  - Vihreä valo : ohjain toimii normaalisti
  - Punainen valo : vikatila
- 10. LED valo venttiili kääntyy vasemmalle

#### OHJAUSJÄRJESTELMÄN ASETUKSET ENSIMMÄISELLÄ KÄYTTÖKERRALLA

Ohjaimessa on innovatiivinen ratkaisu "Helppo käynnistys", joka mahdollistaa

Ohjaimen käyttöönottoa vain neljässä vaiheessa.

Kun ohjain kytketään ensimmäisen kerran virtalähteeseen, ohjaimen käyttöönoton ensimmäinen vaihe näkyy ohjelman version ja logon jälkeen.

#### VAIHE 1 – KIELEN VALINTA

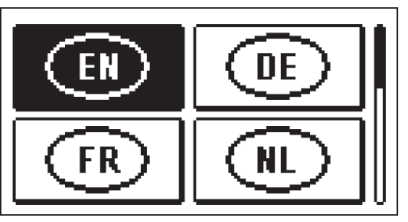

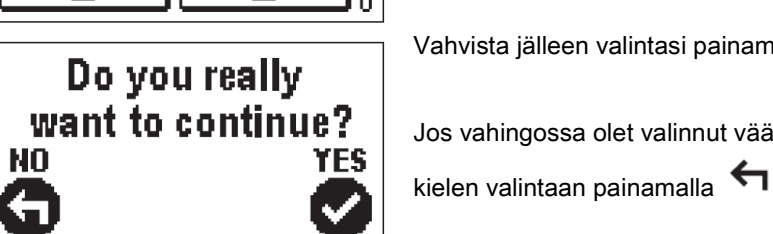

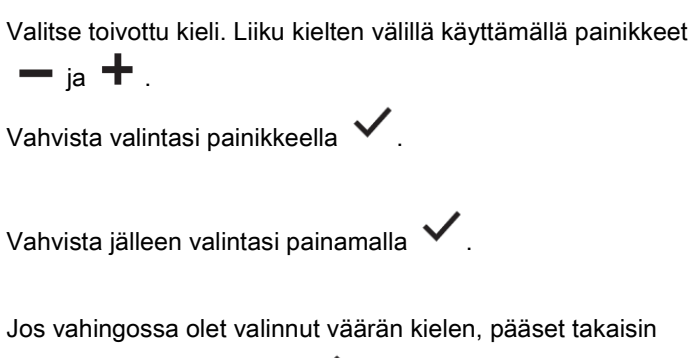

#### VAIHE 2 - KAAVION VALINTA

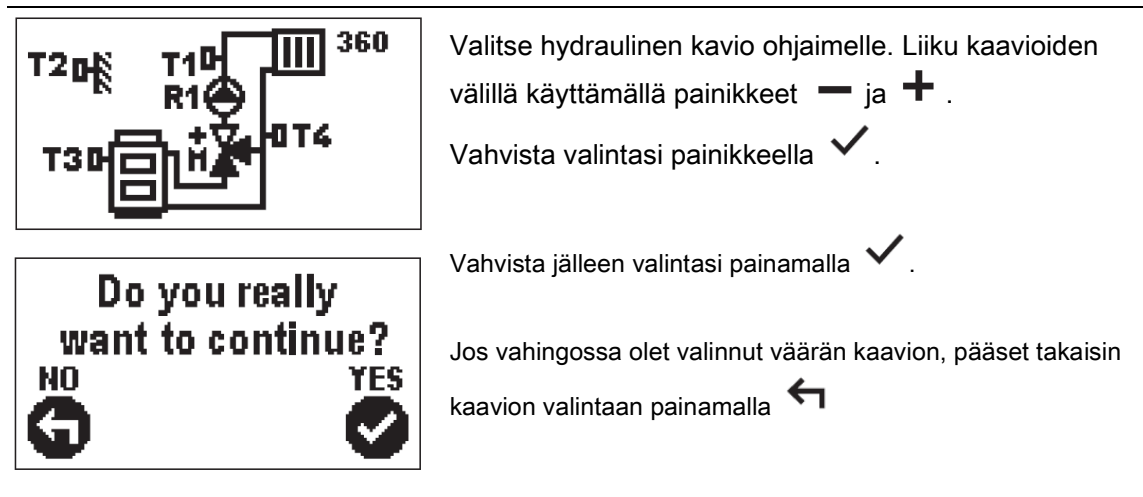

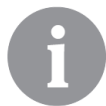

Kaavio voidaan muuttaa myöhemmin S1.1 huoltoparametrin yhteydessä.

#### VAIHE 3 – LÄMMITYSKÄYRÄN KALTEVUUDEN ASETUS

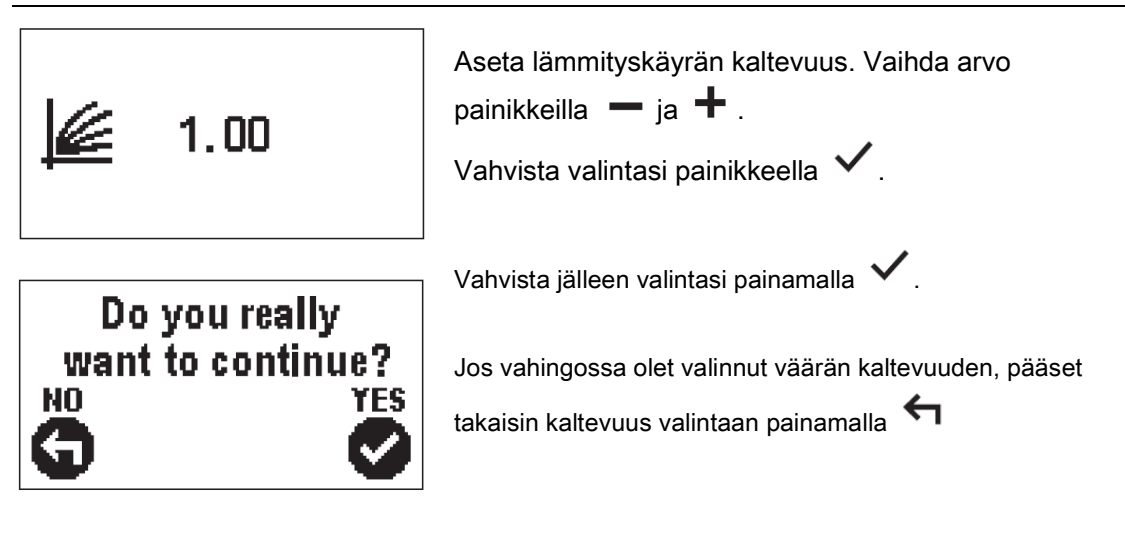

B

Lämmityskäyrän kaltevuus voi myöhemmin muuttaa P2.1 käyttöparametreissa.

#### VAIHE 4 – SÄÄTÖVENTTIILIN AUKI-SUUNNAN VALINTA

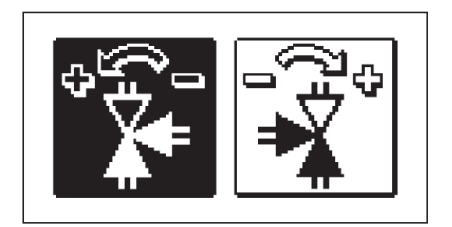

Valitse säätöventtiilin oikea avaussuunta. Vaihda suunta painikkeilla — ja ♣.

Vahvista valintasi painikkeella 🔨.

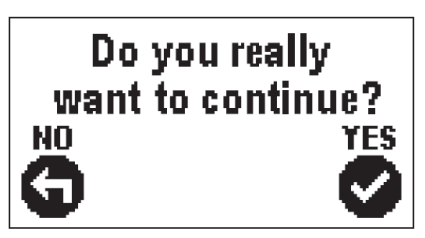

Vahvista jälleen valintasi painamalla 🗸.

Jos vahingossa olet valinnut väärän suunnan, pääset takaisin suunta valintaan painamalla

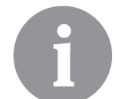

Venttiilin avaussuunta voi muuttaa S1.4 huoltoparametrissa myöhemmin.

#### **GRAAFINEN LCD**

Kaikki tarvittavat tiedot ohjaimen toiminnasta näkyvät graafisella LCD-näytöllä.

#### NÄYTÖN KUVAUS JA NÄKYMÄT

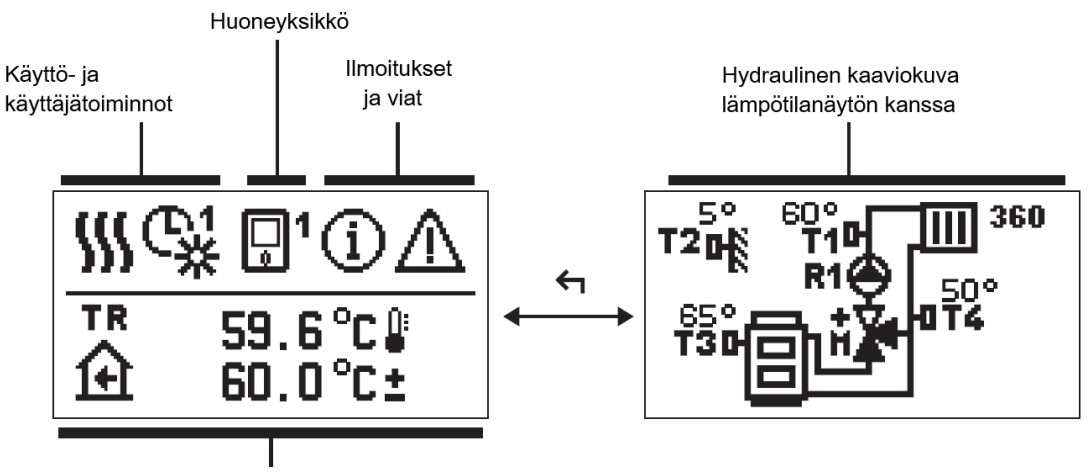

Lämpötila, suojaustoiminnot ja muiden tietojen näyttäminen

#### Tietonäyttö:

toimintatila, käyttäjän toiminnot, ilmoitukset ja virheet näkyvät näytön yläoassa. Voit vaihtaa tietonäytön ja hydraulisen kaavikuvanäytön välillä käyttämällä 😽 näppäintä.

Voit tarkastella lämpötiloja ja muita tietoja näppäimillä — ja ∔ . Anturien lukumäärä ja muut näytettävät tiedot riippuvat valitusta hydraulisesta kaaviosta ja ohjaimen asetuksista.

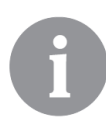

Jos haluat palauttaa tiettyjä tietoja näppäimistön käytön jälkeen, etsi se näppäimillä — ja ∔ ja vahvista se pitämällä ✓ painettuna 2 sekunnin ajan.

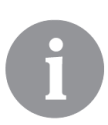

Painamalla ja pitämällä fi näppäintä painettuna 2 sekunnin ajan lämpötilan näyttö muuttuu yhdestä rivistä kaksiriviseen näyttöön tai päinvastoin (vain jos valittuna on P1.9 = 0). Kun lämpötilanäytössä näkyy kahta lämpötilaa (P1.9 = 1) ensimmäinen rivi kertoo mitatun lämpötilan ja toinen pyydetty tai laskennallinen lämpötila.

#### SYMBOLIT TOIMINNAN KUVAAMISEKSI

| SYMBOLI  | SELITYS                                            |
|----------|----------------------------------------------------|
| <u> </u> | Huonelämmitys                                      |
| *        | Jäähdytys                                          |
| e¥.      | Toiminta, joka perustuu aikaohjelmaan - päivällä * |
| ୢୄ       | Toiminta, joka perustuu aikaohjelmaan - yöllä *    |
| 米        | Toiminta perustuu valittuun päivälämpötilaan.      |
| Q        | Toiminta perustuu valittuun yölämpötilaan.         |
| Ċ        | Pois päältä                                        |
| E.       | Manuaalinen käyttö                                 |

\* Numero ilmaisee valitun aikaohjelman.

#### KÄYTTÖTOIMINTOJEN SYMBOLIT

| SYMBOLI | SELITYS                                  |
|---------|------------------------------------------|
| ሥ       | PARTY-toimintatila                       |
| ECO     | ECO-toimintatila                         |
| Ē       | Loma toimintatila                        |
| ×<br>ع  | Lämmityksen automaattinen poiskytkentä   |
| ້ໜ້     | Lattian kuivaus (esim uusi betonilattia) |
| ⁺Ш      | Menoveden lämpötila on vakio             |
| £,<br>€ | Teholämmitys                             |

#### LÄMPÖTILOJEN JA MUIDEN TIETOJEN SYMBOLIT

| SYMBOLI        | SELITYS                                             |  |  |  |  |
|----------------|-----------------------------------------------------|--|--|--|--|
| <b>—</b>       | Mitattu lämpötila                                   |  |  |  |  |
| <u>ب</u>       | Huonelämpötila                                      |  |  |  |  |
| ¢              | Ulkolämpötila                                       |  |  |  |  |
|                | Kattilan tai lämmönlähteen lämpötila                |  |  |  |  |
| <b>†</b>       | Menoveden lämpötila                                 |  |  |  |  |
| + <b>Ⅲ</b>     | Paluuveden lämpötila                                |  |  |  |  |
| T1. T2. T3. T4 | Mitattu lämpötila antureilla T1, T2, T3 ja T4       |  |  |  |  |
| TR<br>TA<br>TQ | Mitattu lämpötila huoneanturilla tai huoneyksiköllä |  |  |  |  |
|                | BUS-yhteyden kautta mitattu ulkolämpötila           |  |  |  |  |
|                | BUS-yhteyden kautta mitattu lämmönlähteen lämpötila |  |  |  |  |

#### TURVATOIMINTOJEN SYMBOLIT

| SYMBOLI | SELITYS                                              |
|---------|------------------------------------------------------|
| ē       | Lämmönlähteen suojaus ylikuumenemista vastaan        |
| ৾৾ঀ     | Suojaus jäätymiseltä alhaisen huonelämpötilan vuoksi |
| Ť       | Suojaus jäätymiseltä alhaisen ulkolämpötilan vuoksi  |

#### LIITETTYJEN LAITTEIDEN VÄLISEN VIESTINNÄN SYMBOLIT

| SYMBOLI    | SELITYS                                                                                               |
|------------|----------------------------------------------------------------------------------------------------|
|            | Laitteet, joita on kytketty COM-viestintälinjaan                                                      |
| <b>_</b> 1 | Huoneyksikkö on liitettynä. Huoneyksikön numero kertoo onko<br>kysessä ensimmäinen vai toinen yksikkö |
| äů₫        | Säätimen BUS-yhteyden tila.                                                                           |
| €          | BUS-yhteyden ensimmäinen säädin.                                                                      |
| ++ 💭 + +   | BUS-yhteyden keskellä oleva säädin.                                                                   |
| ++         | BUS-yhteyden viimeinen säädin.                                                                        |

#### ILMOITUKSET JA VAROITUKSET

| SYMBOLI  | SELITYS                                                                     |
|----------|-----------------------------------------------------------------------------|
|          | Ilmoitukset                                                                 |
|          | Jos maksimilämpötila ylittyy tai turvatoiminto aktivoituu, ohjain varoittaa |
| _        | näyttämällä vilkkuvaa varoitussymbolia näytössä.                            |
| G        | Jos maksimilämpötilaa ei enää ylitetä tai jos turvatoiminto on jo kytketty  |
| -        | pois päältä, valaistu symboli ilmaisee hiljattain tapahtuneen               |
|          | tapahtuman. Palauta näyttö luettelon tarkistamiseen painamalla ?.           |
|          | Kun olet tarkistanut ilmoitusluettelon, ilmoitussymboli katoaa.             |
|          | Viat                                                                        |
|          | Jos antureissa tai tietoliikenneyhteyksissä on vika, ohjain varoittaa       |
| Δ        | näyttämällä vilkkuvaa varoitussymbolia näytössä. Jos vika kuitataan tai     |
| <u> </u> | se ei enää esiinny, symboli ei enää vilku. Symboli ilmaisee hiljattain      |
|          | tapahtuneen tapahtuman. Palaa vikalistaan painamalla ? . Kun olet           |
|          | tarkistanut kaikki vikailmoitukset, ilmoitussymboli katoaa.                 |

#### NÄYTTÖ TUELLE, ILMOITUKSILLE JA VIKAILMOITUKSILLE

Siirry tuki-, ilmoitus- ja vikailmoitusnäyttöön painamalla? . Näyttö tarjoaa seuraavat vaihtoehdot:

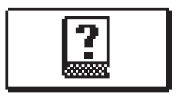

Lyhyet ohjeet

Lyhyet ohjeet ohjaimen käyttöön.

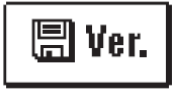

## Säätimen versio

Näyttää säätimen tyypin ja ohjelmaversion

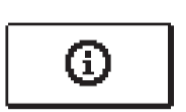

#### Ilmoitukset

Luettelo maks. sallitun lämpötilan ylityksistä ja turvatoimintojen aktivoinnista. Liiku luettelossa näppäimillä — ja ∔ . Poistu luettelosta painamalla ← .

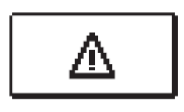

#### Vikailmoitukset

Luettelo antureiden ja muiden osien vikailmoituksista. Liiku luettelossa näppäimillä — ja ♣ . Poistu luettelosta painamalla � .

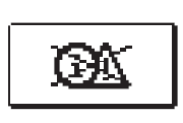

#### Ilmoitusten ja vikailmoitusten poistaminen

Luetut ilmoitukset ja vikailmoitukset tulee poistaa luettelosta.

Varoitus: Anturiviat, jotka ovat välttämättömiä ohjaimen toiminnalle, ei voida poistaa.

# VALIKKOON PÄÄSY JA SEN KÄYTTÖ

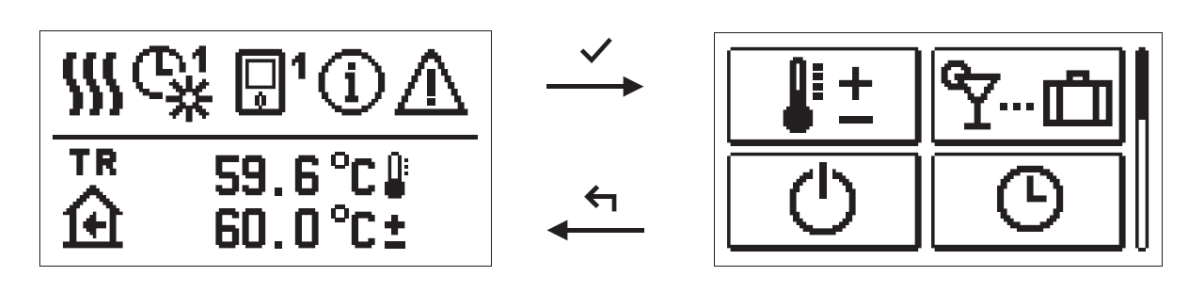

# Siirry valikkoon painamalla 🔨.

Siirry valikossa käyttäen → ja + painikkeet ja vahvista valinta painamalla ✓. Palaa edelliseen näyttöön painamalla

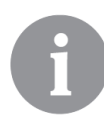

Näyttö himmenee kun edellisestä painalluksesta on 15 sekuntia. Viiveen jälkeen näyttö sammuu. Ajat voidaan asettaa perusasetuksissa kohdassa näytön asetukset.

#### VALIKON RAKENNE JA KUVAUS

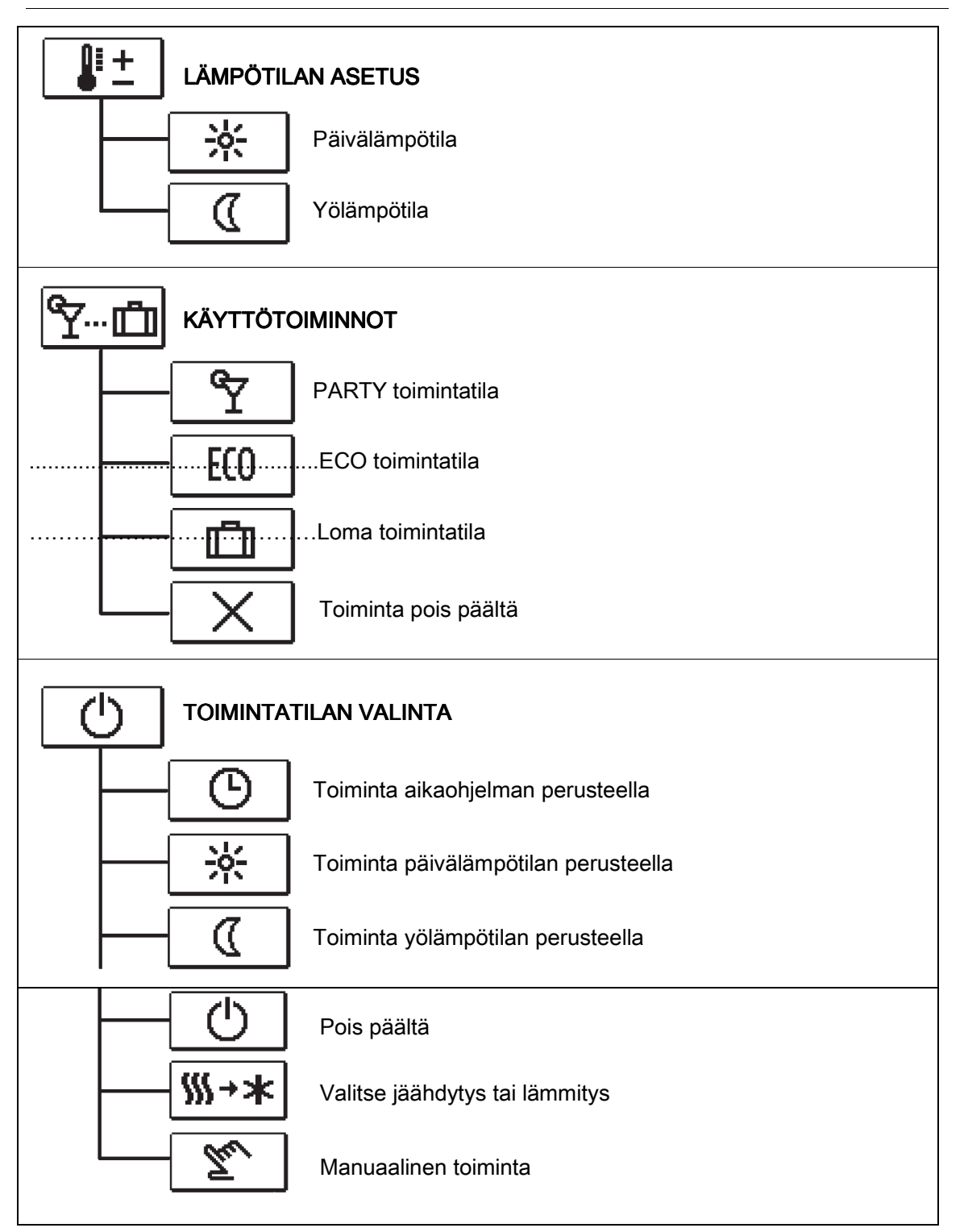

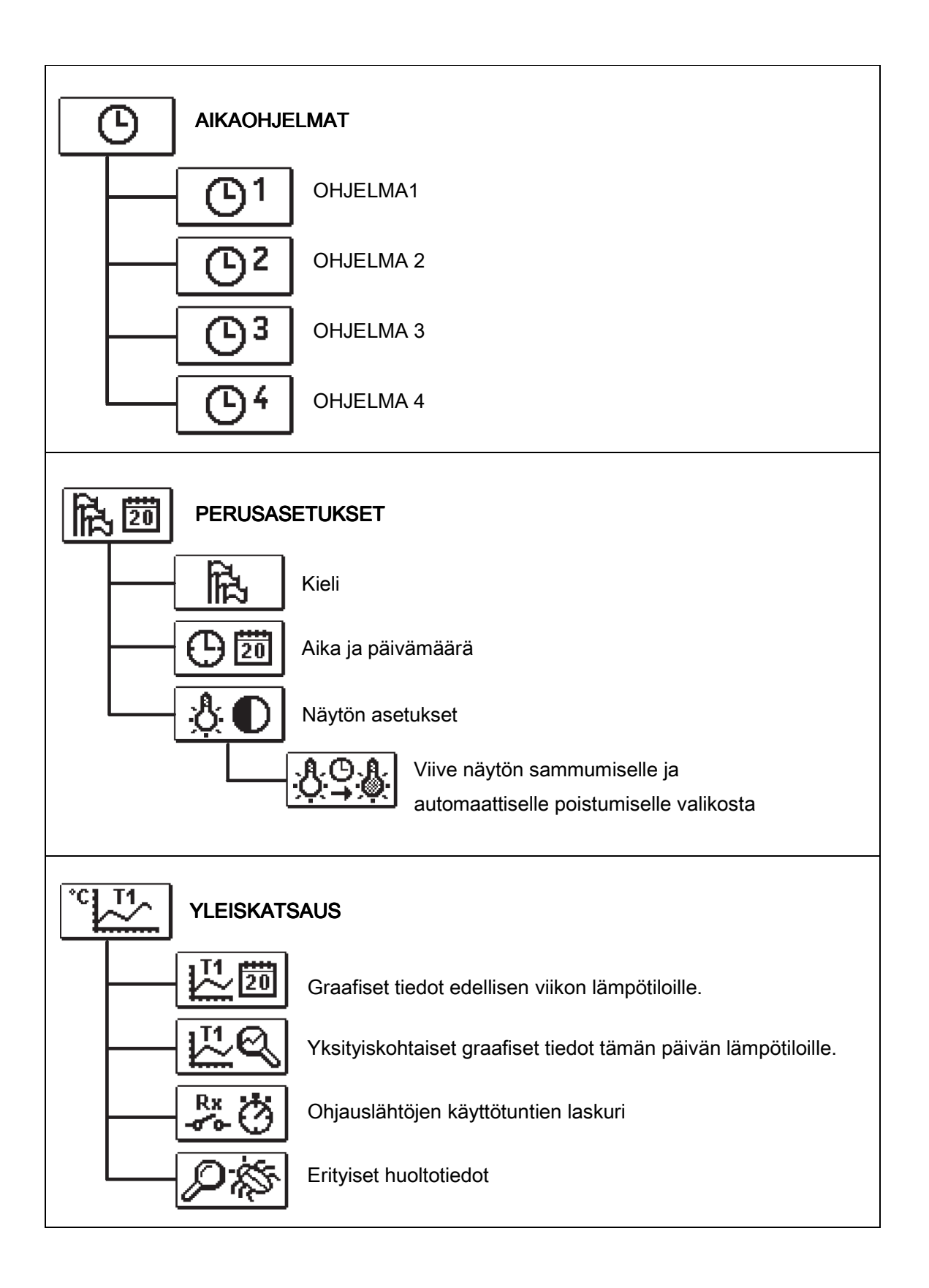

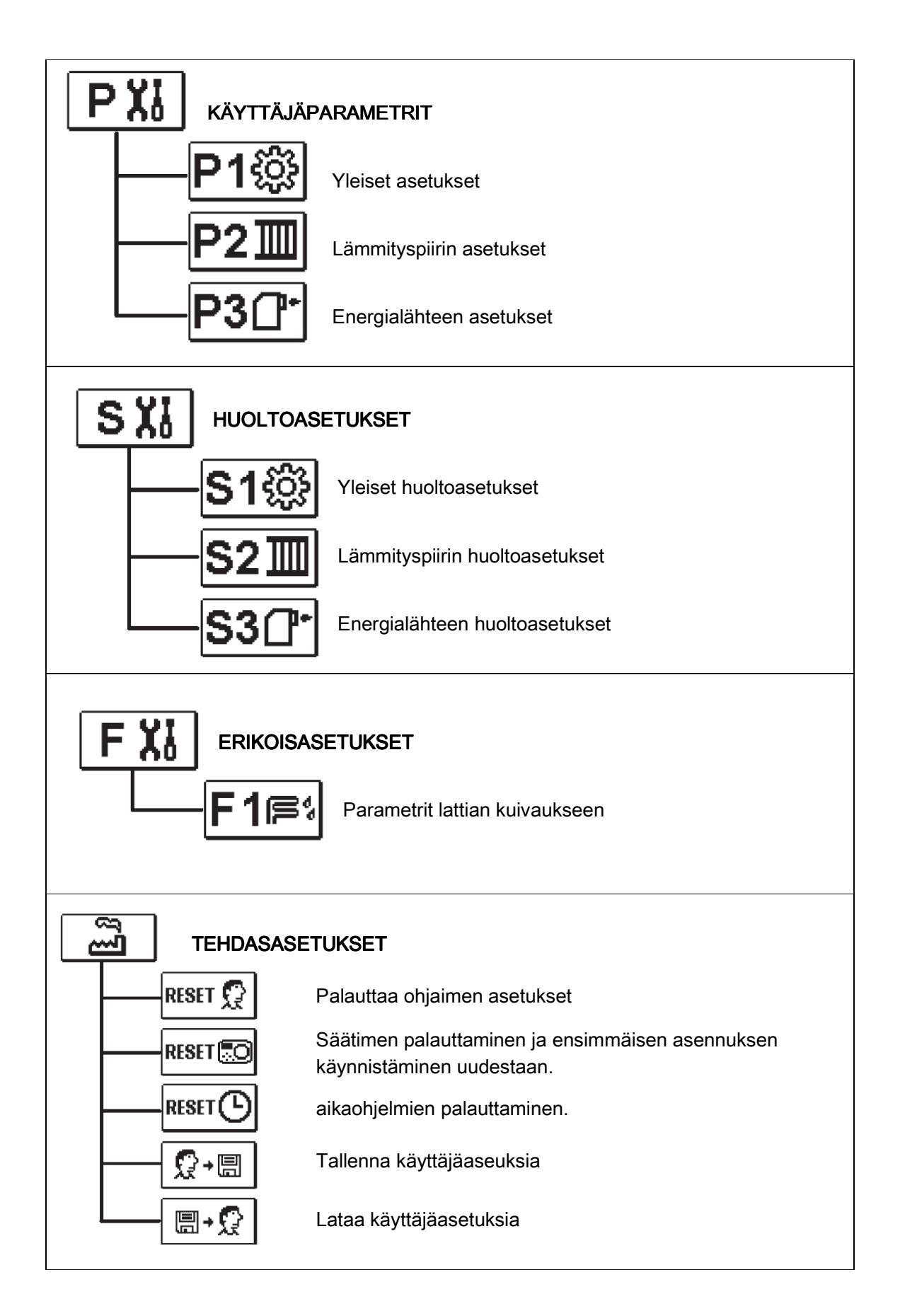

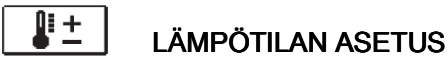

Valikossa näkyvät lämpötilat, joita voidaan asettaa valitun kytkentäkaavion mukaan.

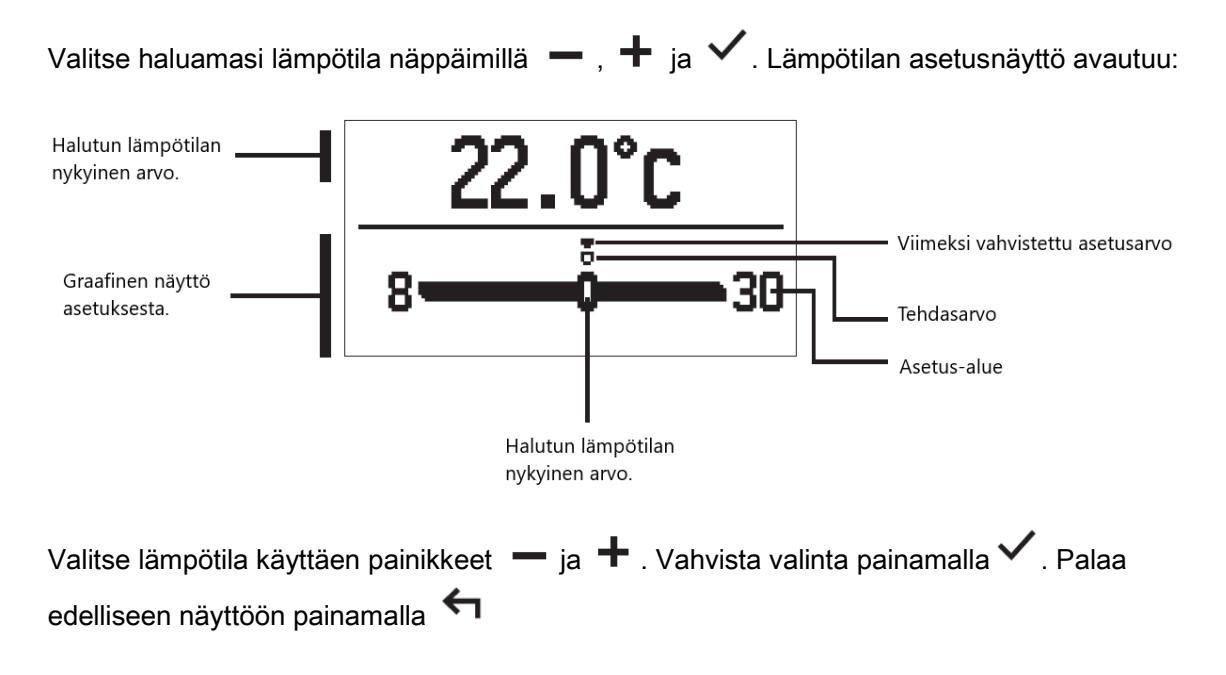

# 

Käyttäjän toiminnot tarjoavat lisämukavuutta ja etuja ohjaimen käytössä. Valikossa seuraavat käyttäjätoiminnot ovat käytettävissä:

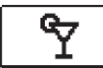

#### PARTY-toimintatila

Valitse lämpötila jota haluat muuttaa näppäimillä — ja + ja vahvista painamalla  $\checkmark$ . Arvo alkaa vilkkua. Aseta nyt haluttu lämpötila näppäimillä — ja + . Vahvista valinta painamalla  $\checkmark$ .

| Poistu valikosta painamalla | 1 |
|-----------------------------|---|
|-----------------------------|---|

# ECO ECO-toimintatila

Valitse lämpötila jota haluat muuttaa näppäimillä — ja + ja vahvista painamalla  $\checkmark$ . Arvo alkaa vilkkua. Aseta nyt haluttu lämpötila näppäimillä — ja + . Vahvista valinta painamalla  $\checkmark$ .

Poistu valikosta painamalla 🕤 .

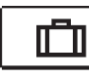

#### Loma-toimintatila

Loma-toiminto sallii toiminnan, joka perustuu haluttuun lämpötilaan asetettuun päivämäärään saakka. Valitse Loma-toiminto näppäimillä — ja ∔, valitse painamalla ✓. Asettaaksesi toiminta-aikaseurannan ja halutun lämpötilan valitse kuvake □□ uudelleen.

Valitse lämpötila jota haluat muuttaa näppäimillä — ja + ja vahvista painamalla  $\checkmark$ . Arvo alkaa vilkkua. Aseta nyt haluttu lämpötila näppäimillä — ja + . Vahvista valinta painamalla  $\checkmark$ .

Poistu valikosta painamalla 🥌 .

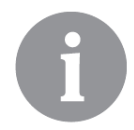

Kaikki käyttäjätoiminnot voidaan kytkeä pois päältä milloin tahansa. Tämä voidaan tehdä valitsemalla kuvake

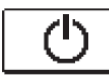

# KÄYTTÖTILAN VALINTA

Valitse valikosta ohjaimen haluttu käyttötapa.

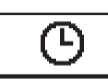

#### Toiminta valitun aikaohjelman perusteella

Toiminta perustuu valittuun aikaohjelmaan

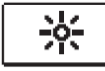

Toiminta päivälämpötilan mukaan

Toiminta perustuu haluttuun päivälämpötilaan

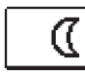

Toiminta yölämpötilan mukaan

Toiminta perustuu haluttuun yölämpötilaan.

**Kytkin** 

Ċ

Ohjain on pois päältä. "Lämmitys" -tilassa suojaus jäätymiseltä pysyy aktivoituna ja "jäähdytys"-tilassa suojaus ylikuumenemista vastaan pysyy aktivoituna.

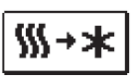

#### Jäähdytys- tai lämmitystoiminnon valinta

Vahvista valinta painamalla 🗸, lämmitys siirtyy jäähdytykseen ja päinvastoin.

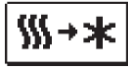

Jos lämmitys on valittuna siirrytään jäähdytykseen

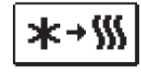

Jos jäähdytys on valittuna, siirrytään lämmitykseen

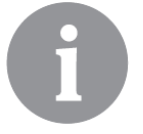

Jäähdytyskäyttöön on oltava jäähdytysveden tulojärjestelmä päällä ja kytkettynä.

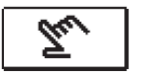

#### Manuaalinen toimintatila

Tämä tila käytetään ohjausjärjestelmän testaamiseen tai vian hakuun. Ohjauslähtö voidaan kytkeä manuaalisesti päälle, pois päältä tai asettaa automaattiseen toimintaan.

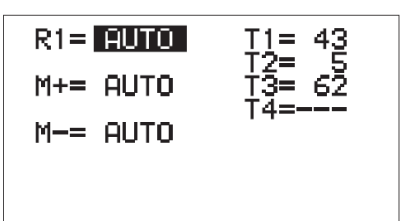

Käytä näppäimiä 🗕 ja 🕂 siirtyäksesi lähtöjen R1, M + tai M- välillä. Valitse lähtö, jonka tilaa haluat muuttaa painamalla 🔨. Arvo ON, OFF tai AUTO alkaa vilkkua. Nyt lähdön tilaa voidaan muuttaa painamalla 🗕 ja 🕂 . Vahvista asennus painamalla 🗸. Poistu luettelosta painamalla 🗲 .

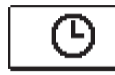

#### AIKA-OHJELMIEN VALINTA JA ASETUKSET

Viikko-ohjelma mahdollistaa automaattisen kytkennän asetetun päivälämpötilan ja yölämpötilan välillä. Käytettävissä on neljä aikaohjelmaa. Valitse haluamasi aikaohjelma käyttämällä näppäimet — ja 🕂 . Vahvista valinta painamalla 🗸 .

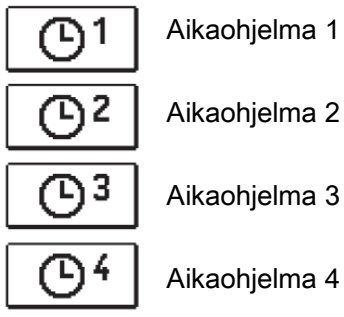

Aikaohjelma 2

#### Aikaohjelman muuttaminen

Valittua aikaohjelmaa voidaan muuttaa vahvistamalla se uudelleen painamalla 🔨. Uusi näyttö avautuu:

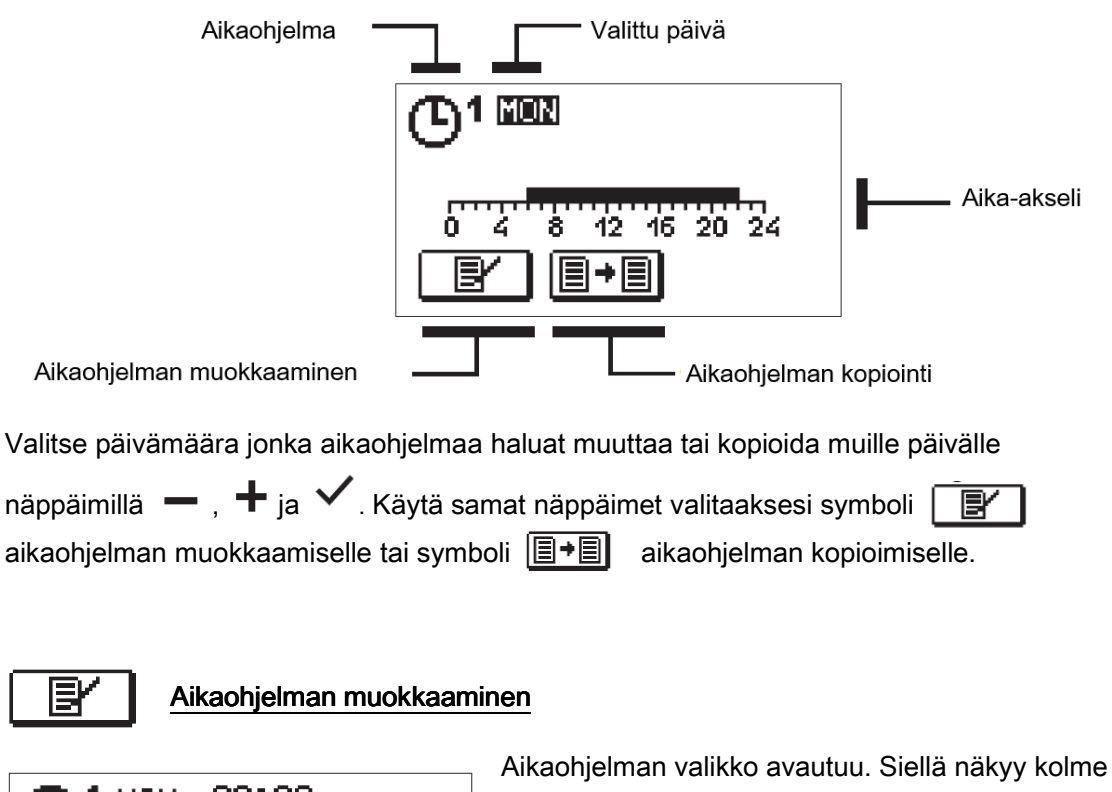

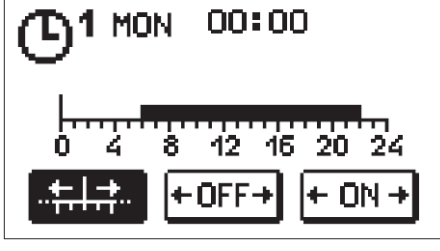

kuvaketta.

OFF⊣ ON

kohdistimen siirtyminen aika-akselilla

- katkaisuvälin tai yölämpötilan poiskytkeminen

- katkaisuvälin tai päivälämpötilan päälle kytkeminen

Valitse haluttu kuvake näppäimillä 🗕 ja 🕂 . Vahvista valinta painamalla 🔨 . Kohdistin ilmestyy aika-akselille. Tee muutokset käyttämällä 🗕 ja 🕂 . Vahvista muutos painamalla Poistu valikosta näppäimellä

# Ohjelman kopiointi

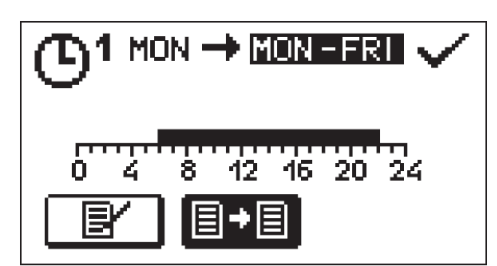

Uusi näyttö avaa valitun päivän aikaohjelman. Näytön yläosassa on kenttä jossa voit valita päivän tai useamman päivän johon aikaohjelma kopioidaan. Valitse päivä tai useampi päivä käyttäen näppäimet — ja + . Kopioi painamalla 🗸 . Poistu valikosta näppäimellä

#### Aikaohjelmien perusasetukset

| Aikaohjelma | Päivä   | Aikaväli jolloin ohjelma on aktivoitu       |  |
|-------------|---------|---------------------------------------------|--|
|             | MA - PE | 06:00 - 22:00                               |  |
|             | LA -SU  | 07:00 - 22:00                               |  |
|             | MA - PE | 05:00 - 07:30, 13:30 - 22:00                |  |
|             | LA -SU  | 07:00 - 22:00                               |  |
|             | MA - PE | 06:00 - 08:30, 11:00 - 13:30, 16:00 - 22:00 |  |
|             | LA -SU  | 07:00 - 22:00                               |  |
|             | MA - PE | 14:00 - 22:00                               |  |
|             | LA -SU  | 07:00 - 22:00                               |  |

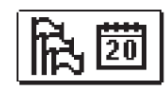

## PERUSASETUKSET

Valikossa asetetaan kieli, aika, päivämäärä ja näyttö.

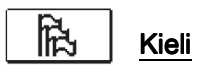

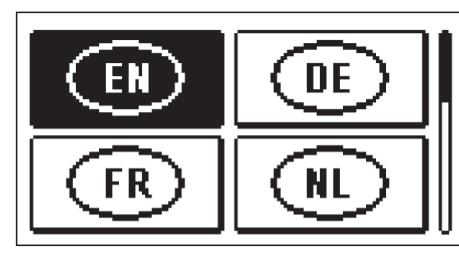

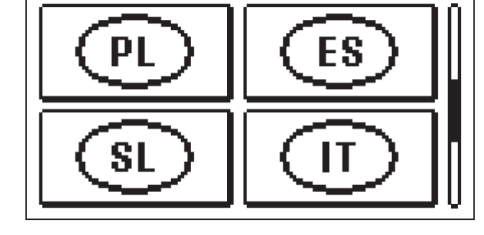

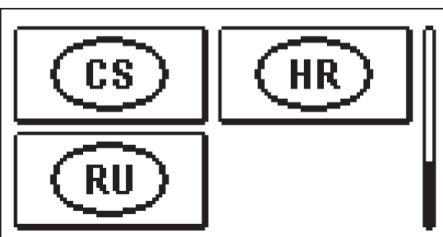

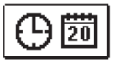

Aika ja päivämäärä

Aseta aika:

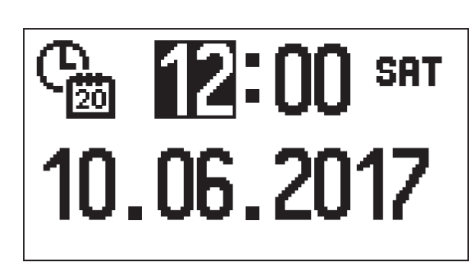

Siirry tietojen välillä käyttäen − ja + . Valitse tieto jota haluat muuttaa painamalla ✓. Kun arvo alkaa vilkkua tämä tarkoittaa että sitä voidaan muuttaa. Muuta arvo näppäimillä − ja + , vahvista muutos painamalla ✓. Postu valikosta näppäimellä ←.

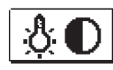

# Näytön asetukset

Seuraavat asetukset ovat käytettävissä:

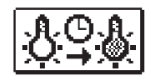

Viive näytön sammumiselle ja automaattiselle poistumiselle valikosta.

Vahvista muutos painamalla

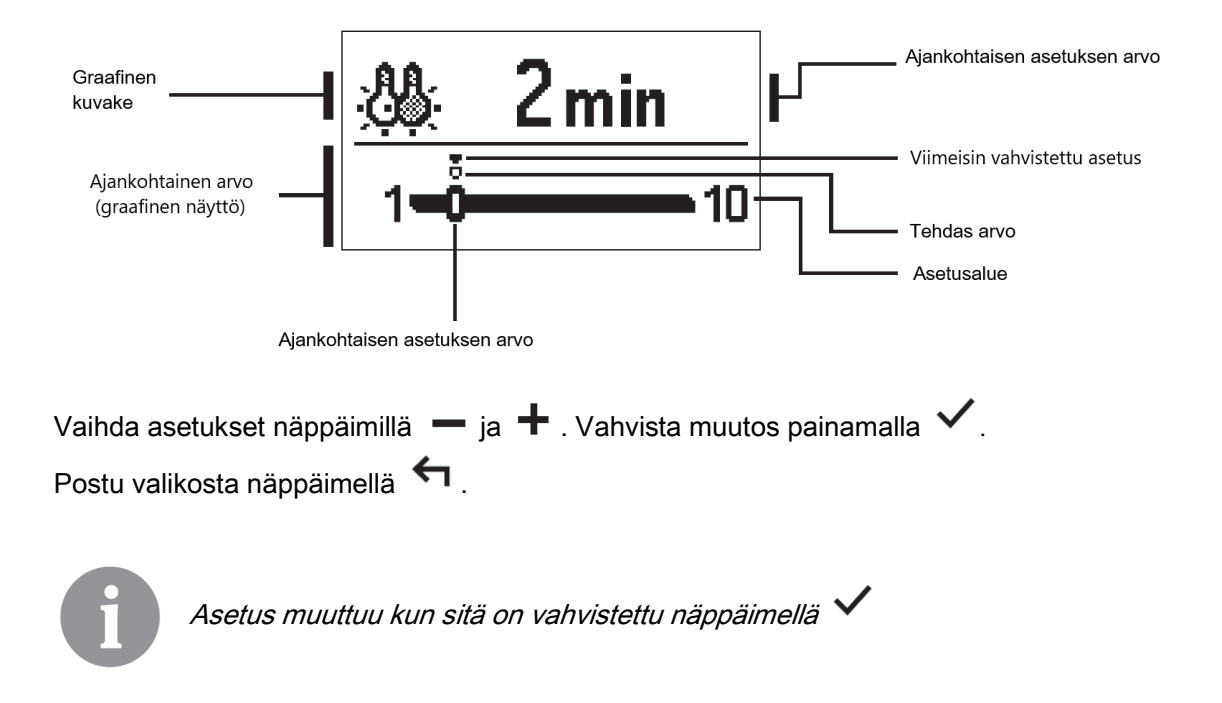

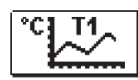

#### TIETOJEN TARKASTELU

Valikossa on kuvakkeita, joiden avulla pääset käsiksi ohjaimen toiminnasta:

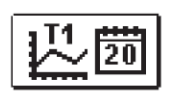

#### LÄMPÖTILAN NÄYTTÖ EDELLISEN VIIKON AJALTA

Lämpötilakäyrän graafinen näyttö jokaisesta päivstä anturia kohti. Lämpötilat kirjataan yhden viikon ajan takautuvasti

#### YKSITYISKOHTAINEN NÄYTTÖ PÄIVÄN LÄMPÖTILOISTA

Lämpötilakäyrän yksityiskohtainen graafinen näyttö jokaisesta päivästä anturia kohti. Lämpötilan talletuksen tiheys voidaan asettaa parametrilla P1.7.

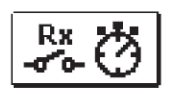

#### <u>KÄYTTÖTUNNIT</u>

Säätimen käyttötuntien laskuri

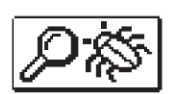

#### ERITYISET HUOLTOTIEDOT

Tekninen tuki käyttää tiedot vian määrittämiseen.

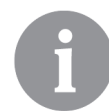

anturien valintanäyttöön.

Paina ? vaihtaaksesi kaavion lämpötilan näyttöaluetta.

Poistu tarkastelunäytöstä painamalla 🔄 .

# HUOLTOASETUKSET

#### LÄMMÖNSÄÄTIMEN PARAMETRIT

Kaikki säätimen toiminnan lisäasetukset ja säädöt on suoritettava käyttämällä parametreja. Käyttäjä, palvelu ja erityiset parametrit sijaitsevat toisessa ja kolmannessa valikkonäytössä.

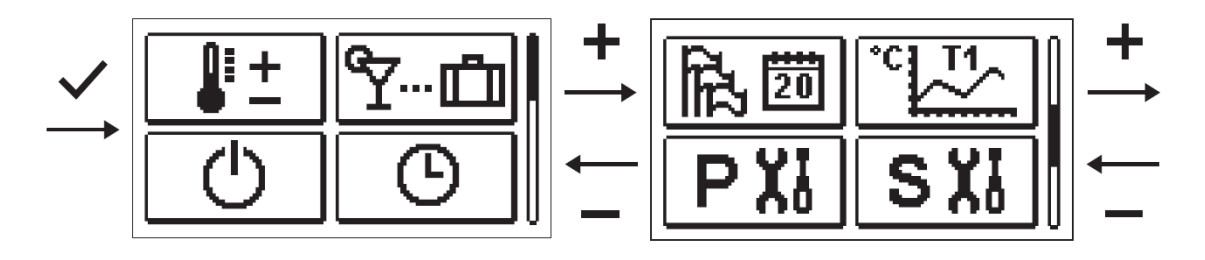

# **PXI** KÄYTTÄJÄPARAMETRIT

Käyttäjäparametrit on järjestetty ryhmiin P1 - yleiset asetukset, P2 - lämmityspiirin asetukset ja P3 - kattilan tai lämmönlähteen asetukset.

Jos valikossa on valittu ensisijainen parametrien ryhmä, uusi näyttö avautuu:

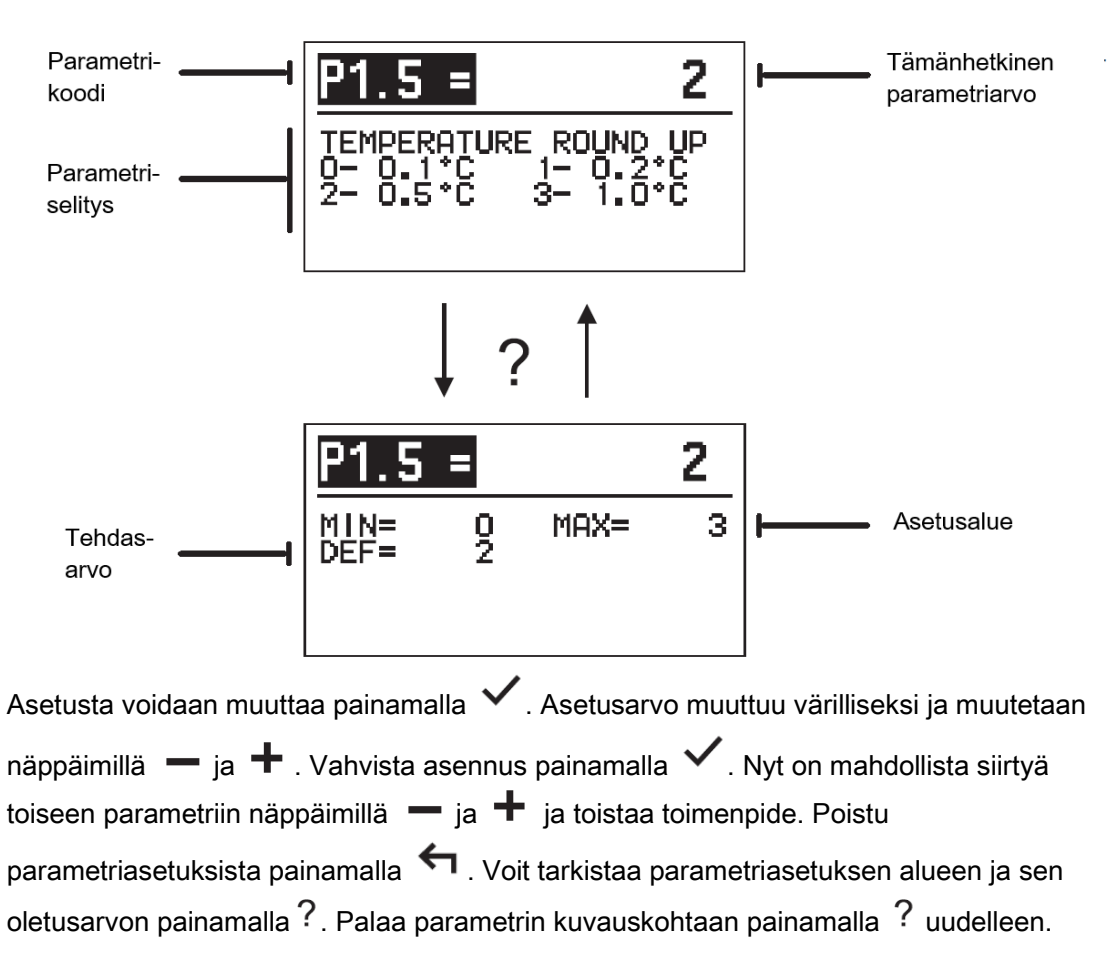

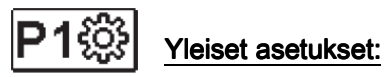

| Para-<br>metri | Nimi                                                         | Selitys                                                                                                    | Asetus-<br>alue                                                                             | Oletus-<br>arvo |
|----------------|--------------------------------------------------------------|----------------------------------------------------------------------------------------------------|---------------------------------------------------------------------------------------------|-----------------|
| P1.1           | Automaattinen<br>ohjelmanvaihto<br>kesä/talvi                | Lämmityksen automaattinen<br>kytkeminen päälle tai pois päältä<br>riippuen keskimääräisestä päivän<br>ulkolämpötilasta.                                                                                                    | 0 – Ei<br>1 – Kyllä                                                                         | 1               |
| P1.2           | Keskimääräinen<br>ulkolämpötila kausi-<br>ohjelmien vaihtoon | Aseta yhden päivän keskimääräinen<br>ulkolämpötila jolloin lämmitys<br>automaattisesti vaihtaa tilaa.                                                                                                    | 10 ÷ 30°C                                                                                   | 18              |
| P1.3           | Ulkolämpötila kun<br>jäähtymisenesto<br>aktivoituu           | Aseta ulkolämpötilan arvo kun<br>jäähtymisenesto aktivoituu. Kattila<br>toimii pienimmällä teholla                                                                                                    | - 30 ÷ 10°C                                                                                 | 2               |
| P1.4           | Jäähtymisen-estolta<br>pyydetty<br>huonelämpötila            | Aseta vaadittu huonelämpötila jos<br>lämmitys on poispäältä                                                                                                    | 2 ÷ 12°C                                                                                    | 6               |
| P1.5           | Lämpötilan<br>pyörristys                                     | Aseta millä tarkuudella mitatut<br>lämpötilat näytetään.                                                                                                    | 0 – 0,1°C<br>1 – 0,2°C<br>2 – 0,5°C<br>3 – 1°C                                              | 2               |
| P1.6           | Kellon<br>automaattinen siirto<br>kesä-/talviajan<br>välillä | Kalenterin perusteella. Ohjain siirtää<br>automaattisesti kellon kesäaikaan<br>tai talviaikaan.                                                                                                    | 0 – Ei<br>1 – Kyllä                                                                         | 1               |
| P1.7           | Mitattujen<br>lämpötilaojen<br>tallennusaika                 | Asetuksissa määritetään millä<br>ajanjaksolla mitattu lämpötila-arvo<br>tallennetaan.                                                                                                    | 1 ÷ 30 min                                                                                  | 5               |
| P1.8           | Äänet                                                        | Määritä ohjaimen äänet                                                                                                    | 0 – Pois<br>1 – Päällä                                                                      | 1               |
| P1.9           | Lämpötilojen<br>tarkennettu näyttö                           | Tarkennetun näkymän avulla voit<br>katsella sekä mitattu että haluttu tai<br>laskettu lämpötila.                                                                                                    | 0 – Ei<br>1 – Kyllä                                                                         | 1               |
| P1.10          | Jäähtymiseneston<br>taso                                     | Jäähtymiseneston taso määritellään<br>jäähtymis-mahdollisuuden<br>perusteella.<br>Valitse taso 0, jos jäähtymisen<br>mahdollisuutta rakennuksessa ei ole<br>Taso 1 – jos jäähtyminen voi<br>tapahtua ja huoneanturi ei ole<br>kytketty<br>Taso 2 – jos jäähtyminen voi<br>tapahtua ja huoneanturi on kytketty<br>Taso 3 – jos jäähtymisen vaara on<br>korkea, yksittäisten osien takia<br>järjestelmä on erityisen alttiina<br>jäähtymiselle | 0 – ei suoja<br>1 – taso 1<br>2 – taso 2<br>3 – taso 3<br>(korkein<br>mahdollinen<br>suoja) | 1               |
| P1.11          | Rakennuksen<br>vaikutus ulko-<br>lämpötila-anturiin          | Asetus kompensoi lämmitetyn<br>rakennuksen ulkoseinien läpi<br>kulkevan lämmön vaikutuksen<br>mitattuun ulkolämpötilaan.                                                                                                    | -5,0 ÷ 0,0°C                                                                                | -2,0            |

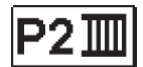

# Lämmityspiirin asetukset:

| Para-<br>metri | Nimi                                               | Selitys                                                                                                    | Asetus-<br>alue     | Oletus-<br>arvo                                             |
|----------------|----------------------------------------------------|----------------------------------------------------------------------------------------------------|---------------------|-------------------------------------------------------------|
| P2.1           | Lämmityskäyrän<br>kaltevuus                        | Lämmityskäyrän kaltevuus kertoo<br>käyttäjälle lämmöntarpeesta tietyssä<br>ulkolämpötilassa. Lisää aiheesta<br>osiossa "lämmityskäyrä"                                                                | 0,1 ÷ 2,6           | 0,5 –<br>lattia-<br>lämmitys<br>1,0 –<br>lämpö-<br>patterit |
| P2.2           | Lämmityskäyrän<br>rinnakkaissiirto                 | Aseta lämmityskäyrän tai<br>menovesiputken laskettujen<br>lämpötilojen siirto. Tätä asetusta<br>voidaan käyttää poistamaan halutun<br>huonelämpötilan ja todellisen<br>huonelämpötilan väliset erot.  | -15 ÷ 15℃           | 0                                                           |
| P2.3           | BOOST-<br>lämmityksen kesto                        | Aseta kuinka kauan huonelämpötila<br>nostetaan, siirryttäessä yö- ja<br>päivälämmityksen välillä                                                                                                    | 0 ÷ 200min          | 0                                                           |
| P2.4           | Huonelämpötilan<br>korotus BOOST-<br>lämmityksellä | Aseta toivottu huonelämpötila-<br>korortus BOOST-vaiheessa.                                                                                                    | 2 ÷ 8°C             | 3                                                           |
| P2.5           | Käyttöveden<br>lämmityksen<br>prioriteetti         | Aseta prioriteetti järjestys.<br>Käyttövesi vs lämmityspiiri                                                                                                    | 0 – Ei<br>1 – Kyllä | 0                                                           |
| P2.6           | Jäähdutyskäyrän<br>kaltevuus                       | Jäähdytyskäyrän kaltevuus kertoo<br>käyttäjälle jäähdytystarpeesta<br>tietyssä ulkolämpötilassa.                                                                                                    | 0,1 ÷ 2,6           | 0,5                                                         |
| P2.7           | Jäähdytyskäyrän<br>rinnakkaissiirto (°C)           | Aseta jäähdytyskäyrän tai<br>menovesiputken laskettujen<br>lämpötilojen siirto. Tätä asetusta<br>voidaan käyttää poistamaan halutun<br>huonelämpötilan ja todellisen<br>huonelämpötilan väliset erot. | -15 ÷ 15℃           | 0                                                           |

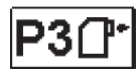

# Kattilan tai lämmönlähteen asetukset

| Para-<br>metri | Nimi                 | Selitys                                              | Asetus-<br>alue | Oletus-<br>arvo |
|----------------|----------------------|------------------------------------------------------|-----------------|-----------------|
| P3.1           | Min kattilalämpötila | Aseta kattilan tai lämmönlähteen<br>minimi lämpötila | 1 ÷ 90          | 35              |

#### LÄMMITYSKÄYRÄ

Lämmityskäyrän kaltevuus määrittää lämmönsäätimen haluttu menovesilämpötila tietyssä ulkolämpötilassa. Kaltevuuden arvo riippuu enimmäkseen lämmitysjärjestelmän tyypistä (lattia, seinä, jäähdytin, konvektiolämmitys) ja rakennuksen lämmöneristyksestä.

#### Lämmityskäyrän kaltevuuden määrittäminen

Lämmityskäyrän kaltevuus voidaan laskea, jos on saatavilla riittävästi tietoja, muuten se määritetään kokemuksen perusteella, joka perustuu rakennuksen lämmitysjärjestelmän mitoituksen ja lämmöneristyksen arvioon.

Lämmityskäyrän kaltevuus valitaan oikein, jos huonelämpötila säilyy ennallaan vaikka ulkolämpötila vaihtelee suuresti. Niin kauan kun ulkolämpötila on yli +5°C, huonelämpötilaa voidaan säädellä päivä- ja yölämpötila asetuksella tai lämmityskäyrän siirrolla (parametri P2.2). Jos huonelämpötila laskee ulkolämpötilojen ollessa alhaisempi, kaltevuus on liian alhainen, joten sitä on lisättävä. Jos huonelämpötila nousee, kun ulkolämpötilat ovat alhaisemmat, kaltevuus on liian korkea, joten se on vähennettävä. Muutos käyrän kaltevuudessa ei saisi olla suurempi kuin 0,1 - 0,2 yksikköä yhden havainnon aikana. Kahden havainnon välillä tulisi olla vähintään 24 tuntia.

Käyrän kaltevuusasetuksen normaaliarvo:

| Lattia           | 0.2 – 0.8 |
|------------------|-----------|
| Seinä            | 0.5 – 1.0 |
| Lämmityspatterit | 0.7 – 1.4 |

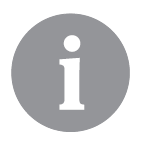

Aseta lämmityskäyrä ja lämmönsäädin, lämmitettävän rakennuksen mukaan. Lämmityskäyrän kaltevuuden oikea asennus on erittäin tärkeää säätimen optimaalisen toiminnan kannalta.

#### Lämmityskäyrien kaavio

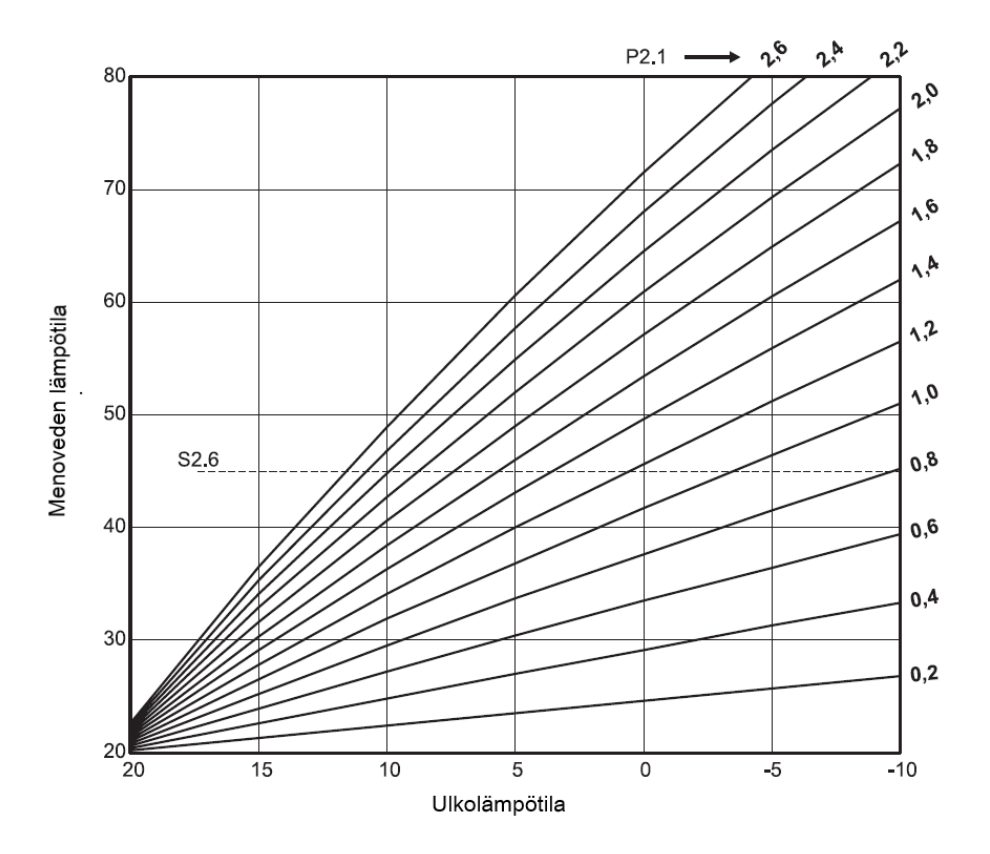

Jäähdytyskäyrien kaavio

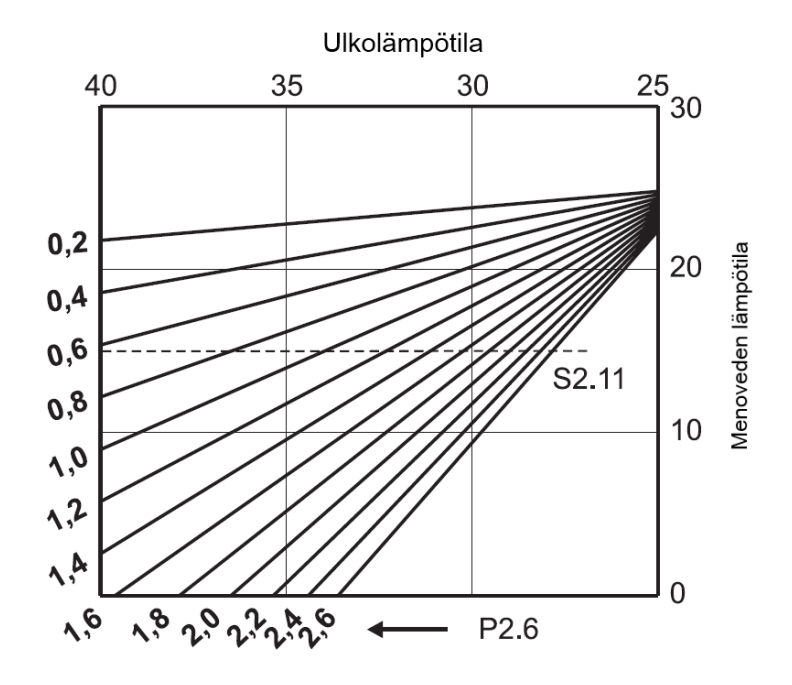

# **SXI** HUOLTOASETUKSET

Huoltoasetukset on jaettu kolmeen ryhmään: S1 – yleiset asetukset, S2- lämmityspiirin asetukset ja S3 – kattilan tai lämmönlähteen asetukset. Huoltoparametreilla voidaan valita monia muita ohjaimen toiminnan ominaisuuksia ja säätöjä. Jos valikossa on valittu ensisijainen parametrien ryhmä, uusi näyttö avautuu:

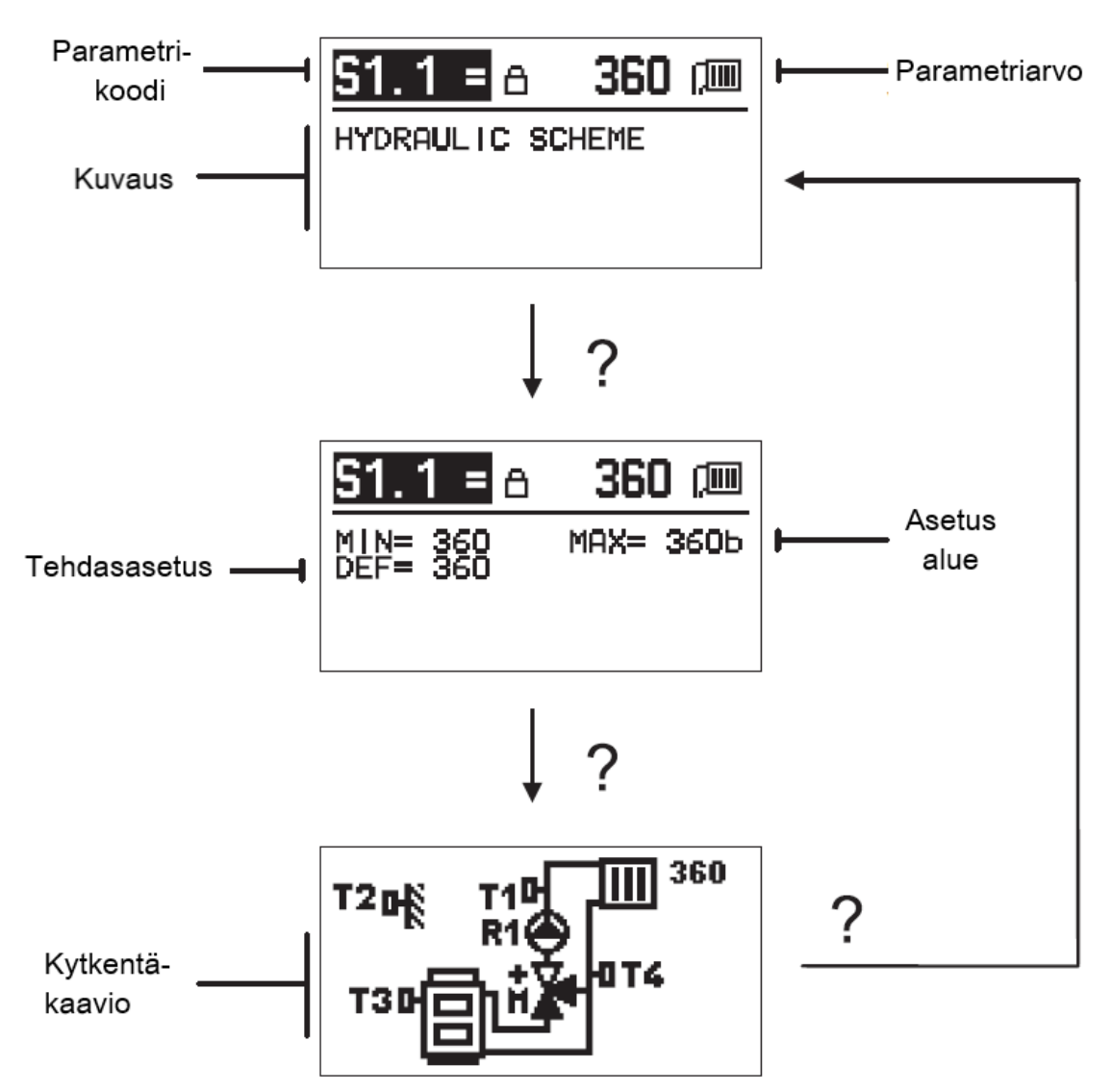

Painamalla ?parametrin säätöalue, oletusarvo ja S1.1-parametrin kytkentä kaavio voidaan tarkastella. Palaa parametrin kuvaukseen painamalla uudestaan ?.

Asetusta voidaan muuttaa painamalla ✓. Koska palveluparametrit on lukittu tehtaalla, uusi näyttö avautuu jossa pyydetään salasanaa lukituksen avaamiseksi.

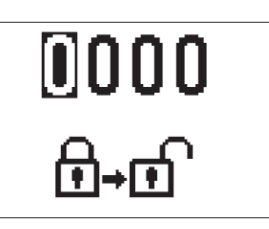

Valitse muokattava numero näppäimillä 🗕 ja 🕂 . Jos numero vilkkuu sitä voidaan muokata näppäimillä 📒 ja + . Vahvista muokkaus painamalla 🗸 . Jos oikea koodi on syötetty, ohjain avaa lukituksen parametrit ja palaa valittuun parametriin.

Poistu valikosta näppäimellä 🥌 .

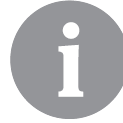

Tehdasasetuskoodi on 0001

Muuta parametrin arvoa näppäimillä 🗕 ja 🕂 . Vahvista asetus painamalla 🗸 . Nyt on mahdollista siirtyä toiseen parametriin näppäimillä 🗕 ja 🕂 ja toistaa prosessia. Poistu parametriasetuksesta painamalla

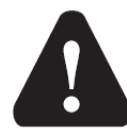

Vain pätevän ammattilaisen tulisi tehdä muutoksia palveluparametreihin.

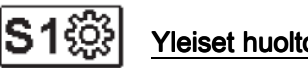

#### Yleiset huoltoasetukset:

| Para-<br>metri | Nimi                                                     | Nimi Selitys Asetus-alue                                                                                                    |                                       | Oletus-<br>arvo |
|----------------|----------------------------------------------------------|----------------------------------------------------------------------------------------------------|---------------------------------------|-----------------|
| S1.1           | Kytkentäkaavio                                           | Valitse sopivin kytkentä kaavio                                                                                                    | 360 ÷ 360b                            | 360             |
| S1.2           | Salasana<br>huoltoasetuksien<br>lukituksen<br>avaamiseen | Tällä asetuksella voidaan<br>muuttaa muutettavien<br>huoltoasetusten avaamiseen<br>tarvittava salasana. HUOMIO!<br>Kirjoita uusi salasana esim.<br>tähän käyttöohjeeseen, koska<br>palveluasetuksia ei voi<br>muuttaa ilman sitä. | 0000 - 9999                           | 0001            |
| S1.4           | Säätömoottorin<br>avaamis suunta                         | Aseta toimilaitteen<br>pyörimissuunta<br>sekoitusventtiilin avaamiseen.                                                                                                    | 0 - OIKEA<br>1 - VASEN                | 0               |
| S1.5           | Näytön suunta                                            | Aseta näytön suunta                                                                                                    | 0 – normaali 0°<br>1 – kierretty 180° | 0               |
| S1.6           | Valitse anturin T3 toiminto                              | Aseta anturin T3 toimintatila                                                                                                    | 0 – Kattila-anturi<br>1 – Huoneanturi | 0               |
| S1.7           | Valitse anturin T4<br>toiminto                           | Aseta anturin T4 toimintatila.<br>Jos paluuputkianturi on valittu,<br>menovesiputken ja<br>paluuputken välinen suurin ero<br>voidaan asettaa parametrilla<br>S2.13. Siten lämmityspiirin<br>maksimiteho on rajoitettu.            | 0 – Paluuputki<br>1 – Huoneanturi     | 0               |

| S1.9  | Antiblock-toiminta<br>pumpulle ja<br>sekoitusventtiilille | Jos viikon aikana ei ole<br>aktivoitu mikään ohjauksen<br>lähdöistä, antiblock-toiminto<br>aktivoituu automaattisesti<br>perjantaina klo 20.00.<br>Kiertovesipumppu toimii 30<br>sekuntia ja sekoitusventtiili<br>vaihtaa pyörimissuunnan 60<br>sekunnin välein. | 0 – Pois<br>1 – Päällä | 1 |
|-------|-----------------------------------------------------------|----------------------------------------------------------------------------------------------------|------------------------|---|
| S1.10 | Rakennustyyppi<br>(time constant)                         | Määritä lämmitetyn<br>rakennuksen tyyppi (time<br>constant). Valitse suurempi<br>arvo massiivisille ja hyvin<br>eristetyille rakenteille. Valitse<br>pienempi arvo ohueille ja<br>huonosti eristetyille rakenteille.                                             | 0 ÷ 12 h               | 4 |
| S1.17 | Anturi T1<br>Kalibrointi                                  | Määritä anturin T1 mitatun<br>lämpötilan korjaus.                                                                                                    | - 5 ÷ 5°C              | 0 |
| S1.18 | Anturi T2<br>Kalibrointi                                  | Määritä anturin T2 mitatun<br>lämpötilan korjaus.                                                                                                    | - 5 ÷ 5°C              | 0 |
| S1.19 | Anturi T3<br>Kalibrointi                                  | Määritä anturin T3 mitatun<br>lämpötilan korjaus.                                                                                                    | - 5 ÷ 5°C              | 0 |
| S1.20 | Anturi T4<br>Kalibrointi                                  | Määritä anturin T4 mitatun<br>lämpötilan korjaus.                                                                                                    | - 5 ÷ 5°C              | 0 |

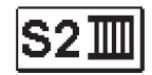

# Lämmityspiirin huoltoasetukset:

| Para-<br>metri | Nimi                                     | Selitys                                                                                                    | Asetus-alue                     | Oletus-<br>arvo |
|----------------|------------------------------------------|----------------------------------------------------------------------------------------------------|---------------------------------|-----------------|
| S2.1           | Huonelämpötilan<br>poikkeama<br>vaikutus | Aseta huonelämpötilan<br>poikkeaman vaikutus. LA<br>pienempi arvo tarkoittaa<br>pienempää vaikutusta ja<br>korkeampi arvo suurempaa<br>vaikutusta.                                                                                                    | 0.0 ÷ 3.0                       | 1               |
| S2.2           | Huoneanturien T3<br>ja T4 vaikutus       | Määritä analogisten huone-<br>anturien T3 tai T4<br>vaikutusta sekoitusjakson<br>ohjaukseen.<br>1 - automaattinen toiminta<br>tarkoittaa, että analoginen<br>huoneanturi vaikuttaa vain,<br>jos huoneyksikkö ei ole<br>kytketty,<br>2 - analogisen huoneanturin<br>vaikuttaa säätöön,<br>3 - analoginen huoneanturi<br>ei vaikuta säätöön.<br>Tällä toiminnolla on<br>merkitystä vain, jos<br>analoginen huoneanturi<br>valitaan parametrilla S1.6<br>(T3: lle) tai S1.7 (T4: lle). | 1 – AUTO<br>2 – KYLLÄ<br>3 – El | 1               |

| S2.4  | Pumpun toiminta<br>tila                | Aseta kiertovesipumpun<br>toimintatila. Asetuksilla on<br>seuraavat merkitykset:<br>1 – STAND (sekoitusjakson<br>kiertovesipumppu –<br>standardi)<br>2 – P1 (toiminta<br>aikaohjelman P1<br>perusteella)<br>3 – P2 (toiminta<br>aikaohjelman P2<br>perusteella)<br>4 – P3 (toiminta<br>aikaohjelman P3<br>perusteella)<br>5 – P4(toiminta<br>aikaohjelman P4<br>perusteella)<br>6 – SEL.PROG. (toiminta<br>valitun aikaohjelman<br>perusteella) | 1 – STAND<br>2 – P1<br>3 – P2<br>4 – P3<br>5 – P4<br>6 – SEL.<br>PROG. | 1                                  |
|-------|----------------------------------------|----------------------------------------------------------------------------------------------------|------------------------------------------------------------------------|------------------------------------|
| S2.5  | Matalin menovesi-<br>lämpötila         | Aseta menoveden minimi<br>lämpötila jos lämmitys on<br>aktivoitu                                                                                                    | 10 ÷ 90°C                                                              | 20                                 |
| S2.6  | Korkein menovesi-<br>lämpötila         | Aseta menoveden maksimi<br>lämpötila                                                                                                    | 20 ÷ 150°C                                                             | 45 lattia<br>85 -<br>lämpöpatterit |
| S2.7  | Säätöventtiilin<br>lämpötilatoleranssi | Aseta menoveden<br>lämpötilan sallittu<br>poikkeama, kun<br>sekoitusventtiilin ohjaus ei<br>vieläkään reagoi.                                                                                                    | 0.2 ÷ 3.0°C                                                            | 0.6                                |
| S2.8  | Säätimen P-arvo                        | Asetus osoittaa, kuinka<br>voimakkaasti ohjain korjaa<br>sekoitusventtiilin asennon.<br>Alempi arvo tarkoittaa<br>sekoitusventtiilin lyhyempiä<br>liikkeitä ja suurempia arvoja<br>pitempiä.                                                                                                    | 0.5 ÷ 2.0                                                              | 1                                  |
| S2.9  | Säätimen I-arvo                        | Asetus osoittaa, kuinka<br>voimakkaasti ohjain korjaa<br>sekoitusventtiilin asennon<br>menoveden poikkeamassa.<br>Alempi arvo tarkoittaa<br>lyhyempiä liikkeitä ja<br>korkeampi arvon suurempia<br>korjausliikkeitä<br>sekoitusventtiilissä.                                                                                                    | 0.4 ÷ 2.5                                                              | 1                                  |
| S2.10 | Säätimen D - arvo                      | Aseta menoveden<br>lämpötilan muutoksen<br>voimakkuus                                                                                                    | 0.4 ÷ 2.5                                                              | 1                                  |

| S2.11 | Minimi menovesi-<br>lämpötila<br>jäähdytystilassa             | Määritä minimi menoveden-<br>lämpötila jos jäähdytys on<br>aktivoitu.<br>HUOM! Liian alhainen<br>lämpötila voi aiheuttaa<br>huurua lämmityslaitteessa<br>ja putkistossa.                                                                                                    | 10 ÷ 20°C                                                        | 15 |
|-------|---------------------------------------------------------------|----------------------------------------------------------------------------------------------------|------------------------------------------------------------------|----|
| S2.12 | Lämmitys pos<br>lämpötilakyntkentä                            | Asennuksen avulla<br>vähimmäisvaatimus<br>menovesi-lämpötilasta<br>voidaan korjata<br>sekoitusventtiilin toiminnan<br>aktivoimiseksi. Negatiivinen<br>arvo aktivoi ohjauksen<br>alhaisemmalla lasketulla<br>menovesi-lämpötilalla ja<br>positiivisella arvolla<br>korkeammalla lasketulla<br>menovesi-lämpötilalla. | - 10 ÷ 10°C                                                      | 0  |
| S2.13 | Menovesi- ja<br>paluuvesi-<br>lämpötilaeron<br>rajoitus.      | Aseta suurin sallittu ero<br>menoveden ja paluuveden<br>välillä. Tällä tavoin<br>lämmityspiirin suurin teho<br>on rajoitettu.                                                                                                    | 3 ÷ 30°C                                                         | 10 |
| S2.14 | Vakio menovesi-<br>lämpötila                                  | Aseta menoveden toiminta<br>vakiolämpötilaan.<br>Vakiolämpötilan asetusalue<br>on 10 ÷ 140°C.<br>HUOM! Tämä toiminto ei<br>huomioi ulkolämpötilaa.                                                                                                    | 0 – Pois<br>1 - Päällä                                           | 0  |
| S2.15 | Kiertovesipumpun<br>sammumisviive                             | Aseta kiertovesipumpun<br>katkaisun viiveaika, jos<br>lämmitystä ei tarvita.                                                                                                    | 0 ÷ 10 min                                                       | 3  |
| S2.16 | Jäähdytystila                                                 | Aseta jäähdytystila:<br>1 - AUTO, huone- ja<br>ulkolämpötila on huomioitu<br>2 - Vain ulkolämpötila on<br>huomioitu<br>3 - Vain huonelämpötila on<br>huomioitu<br>4 - Menoveden-laskenta on<br>vakio päivittäisessä<br>aikavälissä (parametrin<br>S2.11 asetus)                                                     | 1 – AUTO<br>2 – ULKOLÄMP.<br>3 –<br>HUONELÄMP.<br>4- VAKIO LÄMP: | 1  |
| S2.17 | Huonelämpötilan<br>poikkeaman<br>vaikutus<br>jäähdytystilassa | Aseta huonelämpötilan<br>poikkeaman lisäysarvo<br>jäähdytykseen. LA: n<br>alhainen arvo tarkoittaa<br>pienempää vaikutusta ja<br>korkeampi arvo suurempaa<br>vaikutusta.                                                                                                    | 0.0 ÷ 3.0                                                        | 1  |

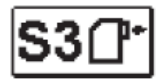

#### Kattila- tai lämmönlähteen asetukset

| Para-<br>metri | Nimi                                                          | Selitys                                                                                                    | Asetus-alue | Oletus-<br>arvo |
|----------------|---------------------------------------------------------------|----------------------------------------------------------------------------------------------------|-------------|-----------------|
| S3.1           | Korkein sallittu<br>kattilalämpötila                          | Aseta kattilan korkein sallittu<br>lämpötila                                                                                                    | 60 ÷ 160°C  | 90              |
| S3.2           | Kattilalämpötilan<br>korotus<br>lämmityspiiriä-<br>huomioiden | Määritä kattilalämpötilan ero<br>laskennalliseen menovesi-<br>lämpötilaan.                                                                                                    | 0 – 25°C    | 5               |
| S3.12          | Kiinteän<br>polttoaineen<br>kattilan<br>turvalämpötila        | Aseta kiinteän polttoaineen<br>kattilan maks. käyttölämpötila.<br>Jos asetettu raja ylittyy säädin<br>alkaa automaattisesti<br>nostamaan lämmityspiirin<br>laskennallista<br>menovesilämpötilaa. | 70 – 90°C   | 77              |

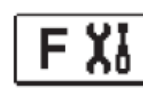

#### ERIKOISPARAMETRIT

Lattiaperustan kuivausparametrit löytyvät ryhmästä F1.

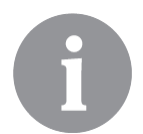

F-parametrien määritysmenetelmät ovat samat kuin käyttäjä- ja huoltoparametrien asettamismenettely.

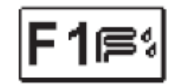

#### Lattiaperustan kuivausparametrit:

| Para-<br>metri | Nimi                                  | Asetus-alue         | Oletus-<br>arvo |
|----------------|---------------------------------------|---------------------|-----------------|
| F1.1           | Lattiaperustan kuivaamisen aktivointi | 0 – El<br>1 – KYLLÄ | 0               |
| F1.2           | Aikaväli 1 : Alkulämpötila (°C)       | 10 ÷ 60 °C          | 20              |
| F1.3           | Aikaväli 1 : Kesto                    | 1 ÷ 15 päivää       | 10              |
| F1.4           | Aikaväli 2 : Alkulämpötila (°C)       | 10 ÷ 60 °C          | 20              |
| F1.5           | Aikaväli 2 : Kesto                    | 1 ÷ 15 päivää       | 5               |
| F1.6           | Aikaväli 3 : Alkulämpötila (°C)       | 10 ÷ 60 °C          | 45              |
| F1.7           | Aikaväli 3 : Kesto                    | 1 ÷ 15 päivää       | 10              |
| F1.8           | Aikaväli 4 : Alkulämpötila (°C)       | 10 ÷ 60 °C          | 45              |
| F1.9           | Aikaväli 4 : Kesto                    | 1 ÷ 15 päivää       | 5               |
| S1.18          | Aikaväli 4 : Loppulämpötila (°C)      | 10 ÷ 60 °C          | 20              |

Lattiaperustan kuivausprofiili - tehdasasetus:

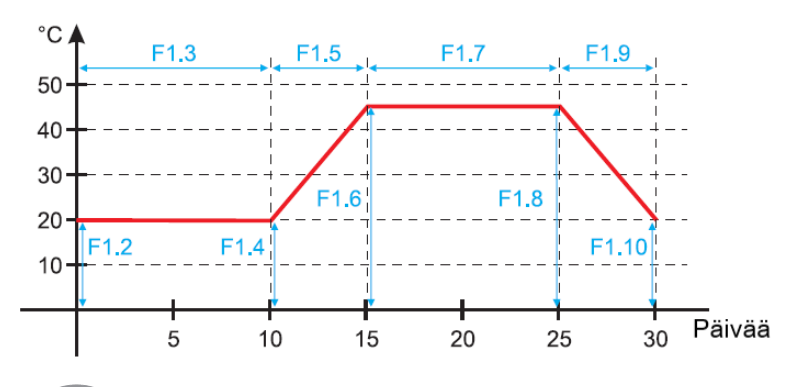

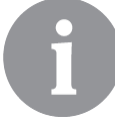

Kun lattiaperustan kuivaustoiminto on valmis, se kytkeytyy automaattisesti pois päältä.

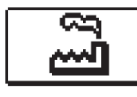

## TEHDASASETUKSET

Ohjaimen asennustyökalut löytyvät valikosta. Seuraavat toiminnot ovat käytettävissä:

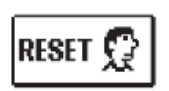

#### OHJAUSPARAMETRIEN PALAUTTAMINEN

Kaikki parametriasetukset (paitsi S1.1) palautetaan tehdasarvoihin.

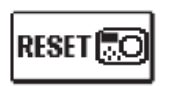

# TOIMITUSJÄRJESTELMÄN JA ENSIMMÄISEN ASETUKSEN

**PALAUTTAMINEN** Asetus palauttaa kaikki parametrit tehdasarvoihin. Ohjain siirtyy alkuperäisen käynnistyksen tilaan

#### AIKAOHJELMIEN PALAUTTAMINEN

Asetus palauttaa aikaohjelmien tehdasasetukset

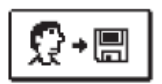

#### TALLENNA KÄYTTÄJÄASETUKSET

Tallenna kaikki ohjaimen asetukset varmuuskopiona.

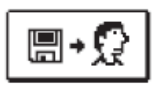

#### LATAA KÄYTTÄJÄASETUKSET

Lataa kaikki ohjaimen asetukset varmuuskopiosta. Jos varmuuskopiota ei ole, komentoa ei suoriteta.

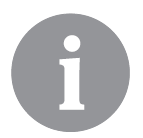

Ennen kunkin edellä mainitun ominaisuuden toteutusta ohjain pyytää vahvistusta valitusta ominaisuudesta.

#### SÄÄTIMEN SEKOITUSJAKSON KUVAUS

#### Menovesilämpötilan laskeminen lämmitykseen

Lämmityksen menovesi-lämpötilan laskenta rajoittuu maksimi menovesilämpötila– S2.6 parametriin ja minimi menovesilämpötila – S2.5 parametriin. Huonelämpötilan vaikutus menoveden laskentaan voidaan määrittää parametrilla S2.1. Lämmityskäyrän jyrkkyys voidaan asettaa parametrilla P2.1 ja rinnakkaisella lämmityskäyrän siirtymisellä parametrilla P2.2.

#### Menovesilämpötilan laskeminen jäähdytykseen

Jäähdytykseen käytettävän menovesilämpötilan laskenta on rajoitettu parametrilla-S2.11. Huonelämpötilan vaikutus menovesilämpötilaan voidaan määrittää parametrilla S2.17. Jäähdytyskäyrän jyrkkyys voidaan asettaa parametrilla P2.6 ja jäähdytyskäyrän rinnakkaissiirtymä parametrilla P2.7

#### Lämmitys

Jos menoveden laskennallinen lämpötila ei ole edes hieman korkeampi kuin mitattu huonelämpötila, sekoitusventtiili sulkeutuu. Jos huonelämpötilaa ei mitata, sekoitusventtiili sulkeutuu, kun ulkolämpötila lähestyy haluttua huonelämpötilaa. Parametrilla S2.12 vaadittua eroa laskennallisen menosilämpötilan ja huonelämpötilan välillä, jossa sekoitusventtiili sulkeutuu, voidaan muokata. Jos lämmitystä ei tarvita tai sitä ei ole aktivoitu, arvo 4°C näkyy laskennallisena lämpötilana ja kiertovesipumppu sammuu viiveellä - S2.15-parametri. Muut pumpun käyttöasetukset voidaan valita myös parametrilla S2.4.

#### Jäähdytys

Jos menoveden laskennallinen lämpötila ei ole edes hieman matalampi kuin huonelämpötila, sekoitusventtiili sulkeutuu. Jos huonelämpötilaa ei mitata, sekoitusventtiili sulkeutuu, kun ulkolämpötila lähestyy haluttua huonelämpötilaa. Parametrilla S2.12 vaadittua eroa menovesiputken laskennallisen lämpötilan ja huonelämpötilan välillä, jossa jäähdytys deaktivoidaan, voidaan muokata. Jos jäähdytystä ei tarvita tai sitä ei ole aktivoitu, arvo 34 ° C näkyy laskennallisena lämpötilana ja kiertovesipumppu sammuu viiveellä - S2.15-parametrilla. Muut pumpun käyttöasetukset voidaan valita myös parametrilla S2.4.

#### Tehostettu BOOST-lämmitys

P2.3- ja P2.4-parametreilla voidaan asettaa intensiivisen (BOOST) lämmityksen kesto ja voimakkuus, joka aktivoituu aikaohjelman siirtyessä yöohjelmasta päiväohjemaan. Asettamalla Boost-toiminto, aika jota tarvitaan toivottuun huonelämpötilaan saavuttamiseksi, kun säädin siirtyy yöohjelmasta ja päiväohjelmaan voidaan lyhentää.

#### Lämmitysjakson tehon rajoittaminen (rajoitus $\Delta T$ )

Jos haluat rajoittaa yksittäisen lämmitysjakson suurinta käynnistystehoa, käytä ylimääräistä T4-anturia sekoituspiirin paluuputken lämpötilan mittaamiseen. S1.7 = 0-parametrin asetusta vaaditaan ja S2.13-parametrilla asetetaan suurin sallittu ero menovesi- ja paluuvesilämpötilan välillä. Ohjain rajoittaa nyt menovesilämpötilaa niin että menovesi- ja paluuvesilämpötilan välinen asetusero ei ylity.

#### KÄYTTÖMENETELMÄT ANTURIVIAN SATTUESSA

#### Ulkolämpötila-anturi ei ole kytketty tai viallinen

#### - Lämmitys:

Ohjain toimii P-ohjaimena huonelämpötilan poikkeaman mukaan.

#### - Jäähdytys

Ohjain toimii huonetermostaattina rajoittamalla menovesiputken minimi lämpötilaa.

#### Ulko- ja huoneanturi ei ole kytketty tai viallinen.

#### - Lämmitys:

Ohjain säätää menovesiputken vakio lämpötilaan:

- joka on 25°C korkeampi kuin asetettu päivä- tai yölämpötila lämpöpattereissa
- joka on 10°C korkeampi kuin asetettu päivä- tai yölämpötila lattialämmityksessa
- Jäähdytys:

Päiväohjelmassa menovesilämpötila on sama kuin asetus parametrissa S2.11, ja yöohjelman aikana jäähdytys kytketään pois.

#### Huoneanturi ei ole kytketty tai on viallinen.

Ohjain toimii ulkolämpötilan mukaan ilman huoneanturin vaikutusta

#### Menovesi-anturi ei ole kytketty tai on viallinen.

#### - Lämmitys:

Ohjain saa signaalin siitä, että menoveden lämpötila on 120°C. Lämmitystä ei aktivoida ja sekoitusventtiili sulkeutuu.

#### - Jäähdytys:

Ohjain saa signaalin siitä, että menoveden lämpötila on 4°C. Jäähdytys ei aktivoidu ja sekoitusventtiili sulkeutuu.

#### Kattilan anturi ei ole kytketty tai on viallinen.

Ohjain vastaanottaa signaalin, että kattilan lämpötila on yhtä suuri kuin kattilan korkein sallittu lämpötila. Sekoitusventtiilin säätö aktivoituu.

#### Paluuvesianturi ei ole kytketty tai on viallinen.

Ohjain toimii ilman paluuvesianturin vaikutusta.

| Lämp.[°C] | Vastus[Q] | Lämp.[°C] | Vastus[Q] | Lämp.[°C] | Vastus[Q] | Lämp.[°C] | Vastus[Q] |
|-----------|-----------|-----------|-----------|-----------|-----------|-----------|-----------|
| -20       | 922       | 35        | 1,136     | 90        | 1,347     | 145       | 1,555     |
| -15       | 941       | 40        | 1,155     | 95        | 1,366     | 150       | 1,573     |
| -10       | 961       | 45        | 1,175     | 100       | 1,385     | 155       | 1,592     |
| -5        | 980       | 50        | 1,194     | 105       | 1,404     | 160       | 1,611     |
| 0         | 1,000     | 55        | 1,213     | 110       | 1,423     | 165       | 1,629     |
| 5         | 1,020     | 60        | 1,232     | 115       | 1,442     | 170       | 1,648     |
| 10        | 1,039     | 65        | 1,252     | 120       | 1,461     | 175       | 1,666     |
| 15        | 1,058     | 70        | 1,271     | 125       | 1,480     | 180       | 1,685     |
| 20        | 1,078     | 75        | 1,290     | 130       | 1,498     | 185       | 1,703     |
| 25        | 1,097     | 80        | 1,309     | 135       | 1,515     | 190       | 1,722     |
| 30        | 1,117     | 85        | 1,328     | 140       | 1,536     | 195       | 1,740     |

TAULUKKO: Lämpötila-anturien Pt1000 käytettävyys

# ASENNUSOHJEET

#### LÄMMÖNSÄÄTIMEN ASENNUS

Asenna ohjain mukana toimitetuilla työkaluilla suoraan sekoitusventtiiliin.

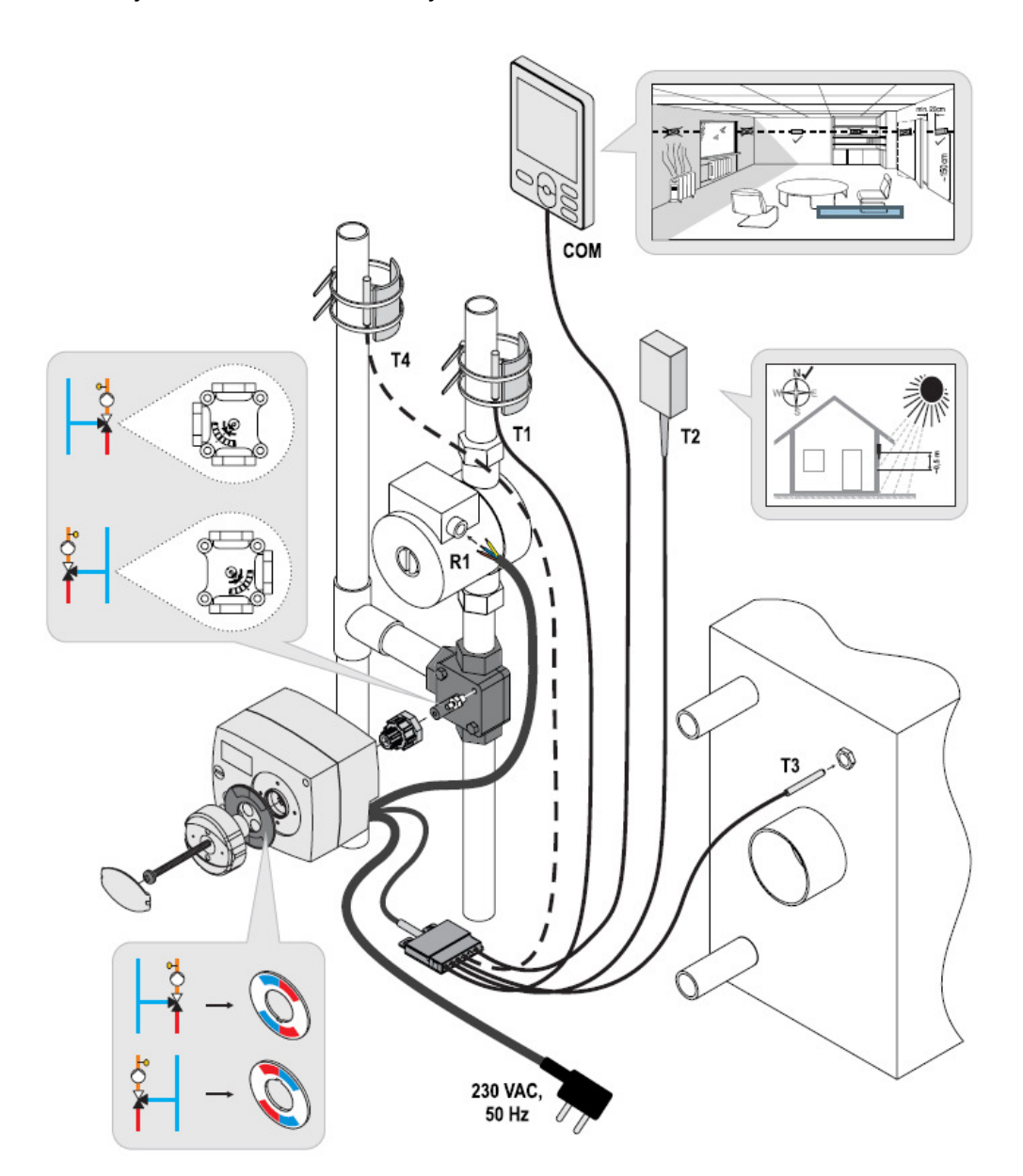

#### LÄMMÖNSÄÄTIMEN SÄHKÖLIITÄNNÄT

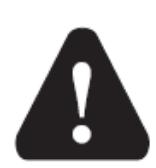

Jokaisen AHC-ohjaimen kanssa toteutettavan hankkeen on perustuttava laskelmiin ja suunnitelmiin, jotka ovat yksinomaan sinun ja sovellettavien määräysten mukaisia. Tämän ohjeen kuvat ja teksti ovat vain esimerkkejä ja julkaisijaa ei pidetä vastuullisena. Kustantajan vastuu epäammattimaisesta, väärästä ja virheellisestä tiedosta ja siitä aiheutuvasta vahingosta on nimenomaisesti suljettava pois. Pidätämme oikeuden teknisiin virheisiin ja muutoksiin ilman ennakkoilmoitusta.

Lämmönsäätimen asennus on suoritettava asiantuntija tai valtuutettu organisaatio jolla on asianmukainen pätevyys. Varmista ennen johdotuksen muuttamista, että pääkytkin on kytketty pois päältä. Noudata pienjänniteasennuksia koskevia ohjeita 60364 ja VDE 0100, lakisääteiset määräykset onnettomuuksien ehkäisemiseksi, lakisääteiset määräykset ympäristön suojelemiseksi ja muut kansalliset määräykset.

#### LÄMPÖTILA-ANTURIEN LIITÄNTÄ

Säädin mahdollistaa lämpötila-anturien Pt1000 (T1 - T4) liittämisen. Anturin toiminta riippuu S1.6- ja S1.7-parametrien hydraulisesta kaaviosta ja asetuksista.

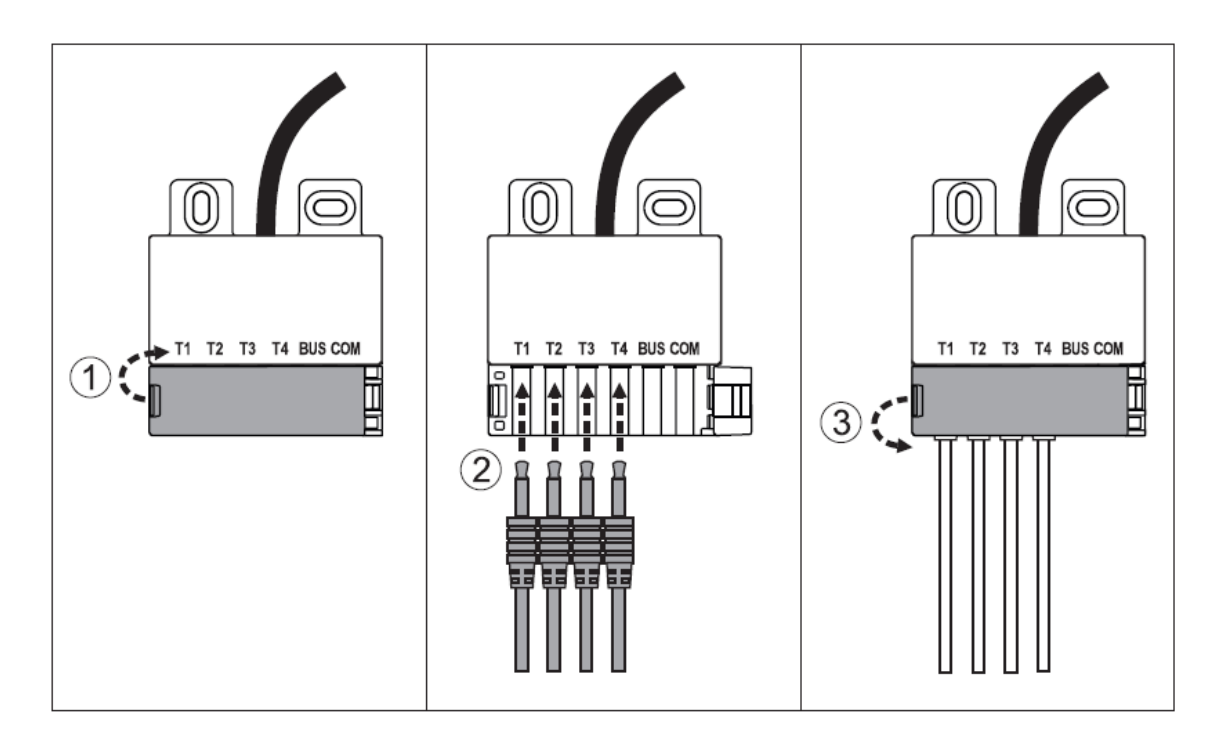

#### RCD-HUONEENYKSIKÖN LIITÄNTÄ

Ohjain mahdollistaa digitaalisen RCD-huoneyksikön liittämisen. Se mittaa huoneenlämpötilaa ja mahdollistaa halutun päivä- ja yöajan lämpötilan sekä toimintatilan valinnan. Yksi RCD-huoneyksikkö voidaan liittää yhteen ohjaimeen.

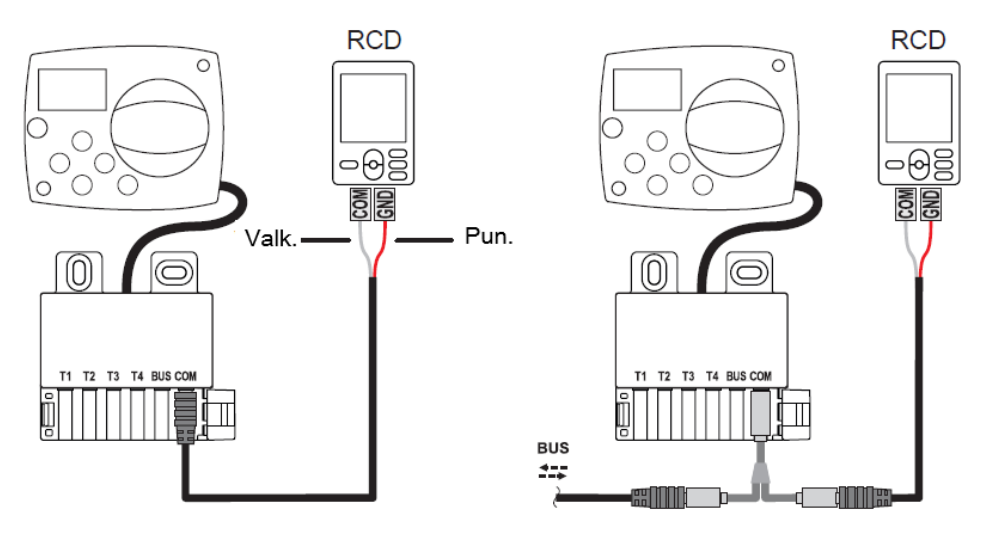

#### AHC-SÄÄTÖJÄRJESTELMIEN BUS-LIITÄNTÄ

Satunnainen määrä AHC-säätimiä voidaan kytkeä toisiinsa BUS-yhteyden avulla.

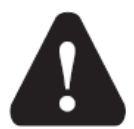

Ulkoanturi ja lämmönlähteen lämpötila-anturi on liitettävä ensimmäiseen ohjaimeen.

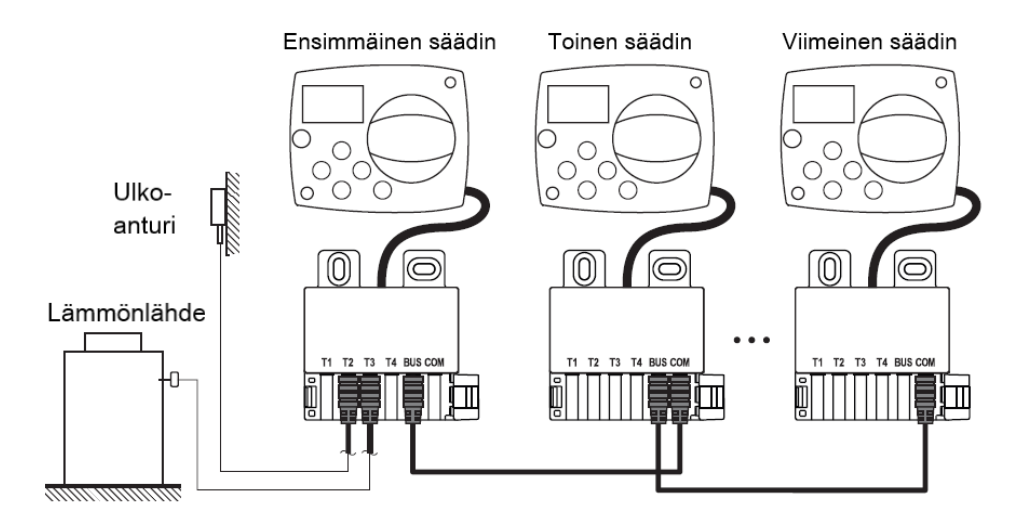

#### WDC- JA AHC-SÄÄTÖJÄRJESTELMIEN BUS-LIITÄNTÄ

Satunnainen määrä WDC- ja AHC-säätimiä voidaan yhdistää BUS-yhteyden kautta. Ensimmäinen tai pääohjain ohjaa fyysisesti lämmönlähteitä, ja muut vain lämmityspiirejä.

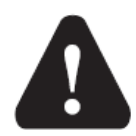

Ulkoanturi ja lämmönlähteen lämpötila-anturi on liitettävä ensimmäiseen ohjaimeen.

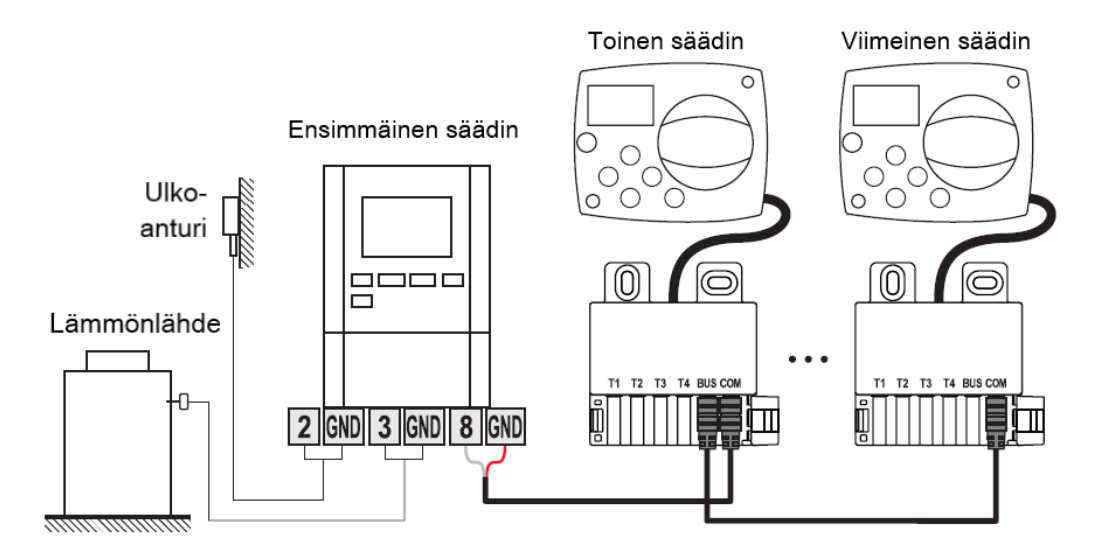

#### WXD- JA AHC-SÄÄTÖJÄRJESTELMIEN BUS-LIITÄNTÄ

Satunnainen määrä WXD- ja AHC-säätimiä voidaan yhdistää BUS-yhteyden kautta. Ensimmäinen tai pääohjain ohjaa fyysisesti lämmönlähteitä, ja muut vain lämmityspiirejä.

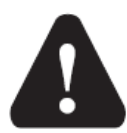

Ulkoanturi ja lämmönlähteen lämpötila-anturi on liitettävä ensimmäiseen ohjaimeen.

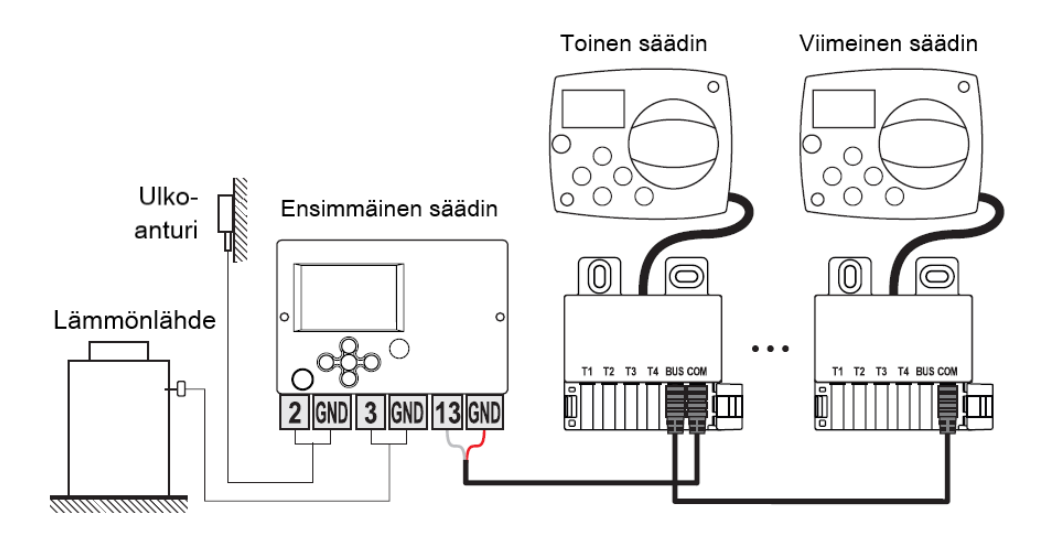

#### **TEKNISET TIEDOT**

#### Yleiset tekniset tiedot - säädin

| Mitat (W x H x D) | .102 x 84 x 94mm           |
|-------------------|----------------------------|
| Säätimen paino    | .~800 g                    |
| Säätimen kotelo   | ASA and PC – thermoplastic |

| Syöttöjännite | 230VAC, 50Hz          |
|---------------|-----------------------|
| Kulutus       | 0.5VA                 |
| Suojausaste   | IP42 ,EN 60529 mukaan |
| Suojalasi     | I, EN 60730-1 mukaan  |

| Ympäristön sallittu lämpötila       | 5°C to +40°C        |
|-------------------------------------|---------------------|
| Sallittus suhteellinen ilmankosteus | Max. 85% RH at 25°C |
| Varastointilämpötila                | -20°C to +65°C      |

Sisäänrakennetun kellon tarkkuus...... ±5min/vuosi

| Ohjelmaluokka                      | .A                 |
|------------------------------------|--------------------|
| Tietojen tallennus ilman virtaa    | Väh. 10 vuotta     |
|                                    |                    |
| Relelähtö                          | . 1(1)A, 230VAC    |
| Tekniset ominaisuudet - anturi     |                    |
| Lämpötila-antureiden tyyppi        | . Pt1000           |
| Anturien vastus                    | . 1,078Ohm at 20°C |
| Käyttölämpötila                    | 25 ÷ 150°C, IP32   |
| Min. anturijohtojen poikkileikkaus | 0.3mm2             |
| Anturijohtojen max. pituus         | Max. 10m           |

#### VANHAN SÄHKÖ- JA ELEKTRONIIKKALAITTEISTON HÄVITTÄMINEN

Vanhojen sähkö- ja elektroniikkalaitteiden hävittäminen (koskee Euroopan unionin jäsenvaltioita ja muita Euroopan maita, joissa on erillinen jätteiden keruujärjestelmä).

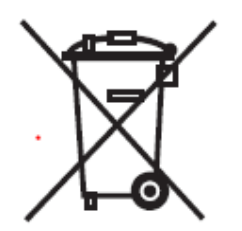

Tämä symboli tuotteessa tai pakkauksessa osoittaa, että sitä ei saa hävittää talousjätteen mukana. Se olisi toimitettava sähkö- ja elektroniikkalaiteromun keräyspaikoille. Tämän tuotteen asianmukaisella hävittämisellä voidaan estää haitallinen vaikutus ympäristöön ja terveyteen, mikä muuten johtuisi epäasianmukaisesta

poistamisesta. Materiaalien kierrätys vähentää uusien raaka-aineiden kulutusta. Lisätietoja tämän tuotteen kierrätyksestä ota yhteyttä toimivaltaisiin palveluihin, kunnalliseen palveluun tai myymälään, josta ostit tuotteen.